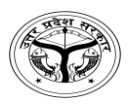

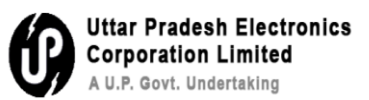

# **FAQ-Frequently Asked Questions**

### Q1- How to Dispatch a signed letter?

**Step 1:** As mentioned in figure-1, first you have to click on Initiate Dispatch.

| ile Inbox | / 123-T   | CHNONAZR/1/2024-support12           |                                  |                          |                |              |                                    |   | E                    | 1301 123-TCHN0NAZ          | 2/1/2024-support12       | Training IN MORADABAD , |
|-----------|-----------|-------------------------------------|----------------------------------|--------------------------|----------------|--------------|------------------------------------|---|----------------------|----------------------------|--------------------------|-------------------------|
|           |           | Issu                                | e No.: I/695/2024 Draft State: : | SIGNED Version: 1 Signed | I On: 11/02/20 | 025 10:53 AM | Draft Details                      |   |                      |                            |                          |                         |
|           | Q         | 1 of 3                              | — + Automati                     | c Zoom 📫                 | 6.7<br>K 9     | tì ≫         | Draft Nature *                     | ٣ | Receipt No.          | • O                        | Reply Type<br>Choose One | *                       |
|           | Gove      | ernment Of Uttar Pradesh            |                                  | U.P. State Dat           | a Centre       | - 11         | Forms Of Communications            | ٣ | Prefix<br>Choose One | ٣                          | Language •<br>English    | ٣                       |
|           |           |                                     | (als.)                           |                          |                | - 8          | Main Category<br>Choose One        |   |                      | Sub Category<br>Choose One |                          | •                       |
|           |           | E-office VPN Cre                    | eation Service Requ              | est Form V1.0            |                |              | Subject *<br>Training IN MORADABAD |   |                      |                            |                          |                         |
|           | 1         | Requester Name                      |                                  |                          |                |              | Total 2000   1976 Character left   |   |                      |                            |                          | le                      |
|           | 2         | Organization Name /<br>Department   |                                  |                          |                |              |                                    |   |                      |                            | Edit                     | + Add/ Edit Recipients  |
|           | 3         | Designation                         |                                  |                          |                |              |                                    |   |                      |                            |                          |                         |
|           | 4         | Mail-id<br>(@gov.in/@nic.in/@ac.in) |                                  |                          |                |              |                                    |   |                      |                            |                          |                         |
|           | 5         | Mobile No.                          |                                  |                          |                |              |                                    |   |                      |                            |                          |                         |
|           | 7         | Purpose of VPN Service              |                                  |                          |                |              |                                    |   |                      |                            |                          |                         |
|           | 8         | Permission for VPN                  | -Total User Count:               | (Pls. attach             | User List)     |              |                                    |   |                      |                            |                          |                         |
|           |           |                                     | -Destination IP Address          | :                        |                |              |                                    |   |                      |                            |                          |                         |
|           |           |                                     | -Port No.:                       |                          | _              |              |                                    |   |                      |                            |                          |                         |
| ] Enable  | Multi Sig | gn                                  |                                  | Approved Copy Pre        | viev. Initi    | ate Dispatch |                                    |   |                      |                            |                          |                         |

Figure-1

ox / 123-TCHN0NAZR/1/2024-support12 E 1301 123-TCHN0NAZR/1/2024-support12 Training IN MORADABAD Issue No. : I/695/2024 Status : SIGNED Signed On : 11/02/2025 10:53 AM Draft Details + Automatic Zoom + 21 B >> Draft Nature Receipt No. Reply Type
 Choose One • Forms of Communication Letter Prefix
 Choose One Language
 English Government Of Uttar Pradesh U.P. State Data Centre P Category Choose On Sub Category Choose One Subject Training IN MORADABAD .. E-office VPN Creation Service Request Form V1.0 1 Requester Name Total 1000 | 976 Character left Organization Name Department 2 3 Designation Email Details Mail-id 4 (@gov.in/@nic.in/@ac.in) 5 Mobile No. 7 Purpose of VPN Service 8 Permission for VPN (Pls. attach User List) -Total User Count: -Destination IP Address: -Port No.: View Approved Copy Send / Disp vup Si end / Di

**Step 2:** As mentioned in figure-2, click on Add Recipients button to add recipients.

Figure-2

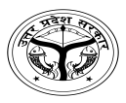

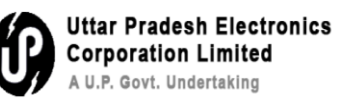

**Step 3:** As mentioned in figure-3, for Intra dispatch (within the same Instance) select intra office button and add all the recipients to whom you need to dispatch and click on Add button.

|       | ) Di | ublic 🔿 Intra oOffico    |             |            |                 |
|-------|------|--------------------------|-------------|------------|-----------------|
|       | ) PI |                          |             |            |                 |
| AZ I  | Use  |                          |             |            |                 |
| 1     | UP   | PLCUP CH                 | noose One 🔻 |            | Search Here     |
|       | All  | Contacts                 |             |            |                 |
|       |      | Name                     | Designation | Department | Section         |
| ent   |      | Sudeep Srivastava        | TRAINER     | UPLCUP     | O/o Directorate |
|       |      | AMRENDRA PRATAP<br>SINGH | POLICE      | UPLCUP     | o/o police      |
|       |      | Ravi Kant Mishra         | TRAINER     | UPLCUP     | O/o Directorate |
| lues  |      | RAJENDRA KUMAR           | TRAINER     | UPLCUP     | O/o Districts   |
| ani   |      | ANKIT MISHRA             | POLICE      | UPLCUP     | o/o police      |
| sign  |      | DESH RAJ                 | POLICE      | UPLCUP     | o/o police      |
| il-id |      | Rishabh Singh chouhan    | TRAINER     | UPLCUP     | O/o Directorate |
| ov.i  |      | SUBHASH CHANDRA          | POLICE      | UPLCUP     | o/o police      |
|       |      | RAM PRIYA TRIPATHI       | POLICE      | UPLCUP     | o/o police      |
| pos   |      | Saurabh Tiwari           | TRAINER     | UPLCUP     | O/o Directorate |
| rmis  |      |                          |             |            |                 |
|       |      |                          |             |            |                 |
|       |      |                          |             | K I 2      | 345             |
|       |      |                          |             |            | Add             |

Figure-3

**Step 4:** As mentioned in figure-4, click on close button for further process.

| Add | Recipients               |             |            |                 |                       |                 |            |                 | ×       |
|-----|--------------------------|-------------|------------|-----------------|-----------------------|-----------------|------------|-----------------|---------|
| 0   | Public 🧿 Intra eOffice   |             |            |                 |                       |                 |            |                 |         |
| ſ   | sers                     |             |            |                 |                       |                 |            |                 |         |
| ſ   |                          | hoose One 🔹 |            | Search Here     | Recipient Details - e | Office Internal |            |                 |         |
|     |                          |             |            |                 | Name                  | Designation     | Department | Section         | Actions |
| A   | Il Contacts              |             |            |                 | Sudeep Srivastava     | TRAINER         | UPLCUP     | O/o Directorate | ×       |
|     | Name                     | Designation | Department | Section         | AMRENDRA PRATAP       | POLICE          | UPLCUP     | o/o police      | ×       |
|     | Sudeep Srivastava        | TRAINER     | UPLCUP     | O/o Directorate | Davi Kapt Michra      | TRAINER         |            | O/a Diractorata | -       |
| 6   | AMRENDRA PRATAP<br>SINGH | POLICE      | UPLCUP     | o/o police      | Ravi Kant Mishra      | TRAINER         | UPLCUP     | 0/o Directorate | -       |
| 6   | Ravi Kant Mishra         | TRAINER     | UPLCUP     | O/o Directorate |                       |                 |            |                 |         |
| C   | RAJENDRA KUMAR           | TRAINER     | UPLCUP     | O/o Districts   |                       |                 |            |                 |         |
| C   | ANKIT MISHRA             | POLICE      | UPLCUP     | o/o police      |                       |                 |            |                 |         |
| C   | DESH RAJ                 | POLICE      | UPLCUP     | o/o police      |                       |                 |            |                 |         |
| C   | Rishabh Singh chouhan    | TRAINER     | UPLCUP     | O/o Directorate |                       |                 |            |                 |         |
| C   | SUBHASH CHANDRA          | POLICE      | UPLCUP     | o/o police      |                       |                 |            |                 |         |
| C   | RAM PRIYA TRIPATHI       | POLICE      | UPLCUP     | o/o police      |                       |                 |            |                 |         |
| C   | Saurabh Tiwari           | TRAINER     | UPLCUP     | O/o Directorate |                       |                 |            |                 |         |
|     |                          |             |            |                 |                       |                 |            |                 |         |
|     |                          |             | H ( 1 2    | 345 • • 10 •    |                       |                 |            | (               | Close   |
|     |                          |             |            | Add             |                       |                 |            |                 | Close   |

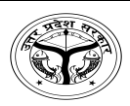

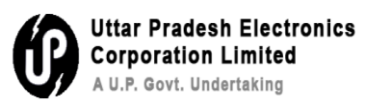

### **Step 5:** As mentioned in figure-5, click on *@*E to add the subject of the letter

| File Inbox | / 123-T | CHNONAZR/1/2024-support12           |                                    |                                   |               |                                |                 | E                    | 1301 123-TCHNONAZ          | R/1/2024-su          | pport12 Tra      | aining IN MC          | ORADABAD , |
|------------|---------|-------------------------------------|------------------------------------|-----------------------------------|---------------|--------------------------------|-----------------|----------------------|----------------------------|----------------------|------------------|-----------------------|------------|
|            |         |                                     | Issue No. : I/695/2024 St          | atus : SIGNED Signed On : 11/02/2 | 2025 10:53 AM | B Draft Details                |                 |                      |                            |                      |                  |                       | ^          |
|            | م       | 1 of 3                              | – + Automatic Zoom                 | : 8                               | ₿ »           | Draft Nature<br>New/Fresh      | ¥               | Receipt No.          | · (                        | Reply Ty<br>Choose ( | <b>pe</b><br>Dne |                       | •          |
|            | Gov     | ernment Of Littar Pradesh           |                                    | U.P. State Data Centre            |               | Forms of Communica<br>Letter   | tion 🔹          | Prefix<br>Choose One | •                          | Languag<br>English   | e                |                       | ٣          |
|            | 001     |                                     | . Ala.                             | our state but cente               |               | Category<br>Choose One         |                 | •                    | Sub Category<br>Choose One |                      |                  |                       | •          |
|            |         | E-office VPN Crea                   | tion Service Request Fo            | orm V1.0                          |               | Subject<br>Training IN MORADAE | 3AD             |                      |                            |                      |                  |                       |            |
|            | 1       | Requester Name                      |                                    |                                   |               | Total 1000   976 Character     | left            |                      |                            |                      |                  |                       | lı         |
|            | 2       | Organization Name /<br>Department   |                                    |                                   |               |                                |                 |                      |                            |                      |                  | + Add                 | Recipients |
|            | 3       | Designation                         |                                    |                                   |               | Desiring Details               | Office Internal |                      |                            |                      |                  |                       |            |
|            | 4       | Mail-id<br>(@gov.in/@nic.in/@ac.in) |                                    |                                   |               | Recipient Details - e          | Designation     | Department           | Section                    | Internal             | 🗖 Email          | SMS                   | Actions    |
|            | 5       | Mobile No.                          |                                    |                                   |               |                                |                 |                      |                            |                      |                  | _ 0                   |            |
|            | 7       | Purpose of VPN Service              |                                    |                                   |               | Sudeep Srivastava              | TRAINER         | UPLCUP               | O/o Directorate            | @ In                 | 0 @ E            | SMS                   | ×          |
|            | 8       | Permission for VPN                  | -Total User Count:                 | (Pls. attach User List)           |               | AMRENDRA PRATAP<br>SINGH       | POLICE          | UPLCUP               | o/o police                 | @ In                 | 🗌 🖗 E            |                       | ×          |
|            |         |                                     | -Destination IP Address:           |                                   |               | Ravi Kant Mishra               | TRAINER         | UPLCUP               | O/o Directorate            | @ In                 | 🗌 🕲 E            | □ <sup>©</sup><br>SMS | ×          |
|            |         |                                     | -Port No.:                         |                                   | •             | Email Details                  |                 |                      |                            |                      |                  |                       | ~          |
|            |         | View Approv                         | ed Copy Send / Dispatch with Follo | w up Send / Dispatch withou       | t Follow up   |                                |                 |                      |                            |                      |                  |                       |            |

Figure-5

**Step 6:** As mentioned in figure-6, click on OK button to proceed

| F                                 | Email Details X                        |  |
|-----------------------------------|----------------------------------------|--|
| d Send Back Link Files            | Emails *<br>sudeep.pnn@eoffice.uplc.in |  |
| Issue No. : I/695/2024 Status : S | Subject *<br>Test                      |  |
| + Automatic Zoom +                | No Draft.pdf                           |  |
| U.P                               | Email Message *<br>Test                |  |
| vice Request Form V               | Total 1000   996 Character left        |  |
|                                   | Copy To All OK Cancel                  |  |
|                                   |                                        |  |

Figure-6

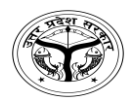

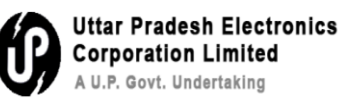

# **Step 7:** As mentioned in figure-7, now click on send/Dispatch without follow up

| File Inbox | / 123-T | CHN0NAZR/1/2024-support12           |                                      |                               |             |         |                                |                |                      | E 130 | 123-TCHNONAZE              | R/1/2024-sup          | port12   Tra | aining IN MC | DRAD  |
|------------|---------|-------------------------------------|--------------------------------------|-------------------------------|-------------|---------|--------------------------------|----------------|----------------------|-------|----------------------------|-----------------------|--------------|--------------|-------|
|            |         |                                     | Issue No. : I/695/2024 S             | tatus : SIGNED Signed On : 11 | /02/2025 1  | 0:53 AM | Draft Details                  |                |                      |       |                            |                       |              |              |       |
|            | Q       | 1 of 3                              | <ul> <li>+ Automatic Zoom</li> </ul> | +                             | 8 6         | ≫<br> ▲ | Draft Nature<br>New/Fresh      |                | Receipt No.          |       | × 6                        | Reply Typ<br>Choose C | e<br>Ine     |              |       |
|            | Gov     | ernment Of Uttar Pradesh            | $\langle \mathbf{S} \rangle$         | U.P. State Data Centre        |             |         | Forms of Communica<br>Letter   | tion           | Prefix<br>Choose One |       | •                          | Language<br>English   |              |              |       |
|            |         |                                     | .als.                                |                               |             |         | Category<br>Choose One         |                |                      | •     | Sub Category<br>Choose One |                       |              |              |       |
|            |         | E-office VPN Crea                   | tion Service Request F               | orm V1.0                      |             |         | Subject<br>Training IN MORADAE | AD             |                      |       |                            |                       |              |              |       |
|            | 1       | Requester Name                      |                                      |                               |             |         | Total 1000   976 Character     | left           |                      |       |                            |                       |              |              |       |
|            | 2       | Organization Name /<br>Department   |                                      |                               |             |         |                                |                |                      |       |                            |                       |              | + Add        | Recip |
|            | 3       | Designation                         |                                      |                               |             |         | Desiries Details               | office lateral |                      |       |                            |                       |              |              |       |
|            | 4       | Mail-id<br>(@gov.in/@nic.in/@ac.in) |                                      |                               |             |         | Name                           | Designation    | Department           |       | Section                    | Internal              | Email        | SMS          | Act   |
|            | 5       | Mobile No.                          |                                      |                               |             |         | Culue Charten                  | 70.0050        | 10.010               |       | 0 / 0 ·                    |                       |              | - 2          |       |
|            | 7       | Purpose of VPN Service              |                                      |                               |             |         | Sudeep Srivastava              | TRAINER        | UPLCUP               |       | 0/0 Directorate            | (@ IN                 | e e e        | SMS          |       |
|            | 8       | Permission for VPN                  | -Total User Count:                   | (Pls. attach User Lis         | st)         |         | AMRENDRA PRATAP<br>SINGH       | POLICE         | UPLCUP               | (     | o/o police                 | @ In                  | 🛛 @ E        |              | ×     |
|            |         |                                     | -Destination IP Address:             |                               |             |         | Ravi Kant Mishra               | TRAINER        | UPLCUP               | (     | D/o Directorate            | @ In                  | 🛛 🛈 E        |              | ×     |
|            |         |                                     | -Port No.:                           |                               |             | ·       | Email Details                  |                |                      |       |                            |                       |              |              |       |
|            |         | View Approve                        | ed Copy Send / Dispatch with Follo   | ow up Send / Dispatch wi      | thout Follo | ow up   | )                              |                |                      |       |                            |                       |              |              |       |

Figure-7

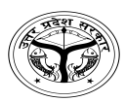

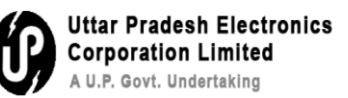

### **Q2-** How to link a file for reference?

# **Step 1-** Select a file from inbox where referencing to be done

|                     | offi | C€    | <b>e</b> | eFile | 7.2.0   |                                  |         |           |                       |             |                  |        |      |                        |                        |           | 290 🌐 er      | • ?        | Cor           | SUDHIR YADAV<br>hsultant(SY)-eoffi | .e 🔹    |
|---------------------|------|-------|----------|-------|---------|----------------------------------|---------|-----------|-----------------------|-------------|------------------|--------|------|------------------------|------------------------|-----------|---------------|------------|---------------|------------------------------------|---------|
|                     | ۲.   | RECE  | EIPT     | Cre   | ate 🛌 I | nbox Sent                        | Adva    | nce Searc | :h                    | FILE        | Create           | Inbox  | Sent | Advance Sea            | arch                   | ISSUE     | Sent Retu     | ned A      | dvance Searc  | :h                                 | ⊳       |
|                     | Rec  | eive  |          | Send  | Send I  | Back Move                        | То 🔻    | Create    | Volume                | Create Part | Park             | Clos   | se 🔻 | Y Se                   | arch Here              | ~         | File View (SE | .F) Selec  | t User        | •                                  | 重       |
| F                   |      |       |          | Comp. | No. †↓  | File No.                         |         |           | Subject               |             | Sent By          |        |      | Sent On †↓             | Read On †↓             | Due On †↓ | Remarks       |            |               |                                    | Â       |
|                     | 0    | ☆     | E        | 1301  |         | 123-<br>TCHN0NAZR/1<br>support12 | 1/2024- |           | Training I<br>MORADA  | N<br>BAD ,  | SUDHIR           | YADAV, |      | 07/02/2025<br>01:07 PM | 11/02/2025<br>10:51 AM |           |               |            |               |                                    | R       |
|                     |      | Å     | E        | 1803  |         | 123-<br>ESTB0TRF(1)/2<br>Suppor  | 2/2025  | i-        | Training              |             | SUDHIR           | YADAV, |      | 07/02/2025<br>12:26 PM | 07/02/2025<br>12:26 PM |           |               |            |               |                                    |         |
| ×                   |      | 슈     | E        | 1794  |         | 123-<br>123405678/91<br>Support1 | /2025-  |           | Training i<br>Welfare | n Minority  | SUDHIR<br>UPLCUP | YADAV, |      | 06/02/2025<br>02:01 PM | 06/02/2025<br>02:02 PM |           |               |            |               |                                    |         |
| ∎ de                |      | ☆     | E        | 1774  |         | 123-<br>TCHN0NAZR/1<br>support1  | 17/202  | 5-        | promotio              | n           | SUDHIR           | YADAV, |      | 04/02/2025<br>02:14 PM | 04/02/2025<br>02:14 PM |           |               |            |               |                                    |         |
| <ul> <li></li></ul> |      | 습     | E        | 1773  |         | 123-<br>TCHN0NAZR/1<br>support1  | 16/202  | j.        | Regradin;<br>Appointn | g<br>nent   | SUDHIR           | YADAV, |      | 04/02/2025<br>01:42 PM | 04/02/2025<br>01:42 PM |           |               |            |               |                                    |         |
| <b>\$</b>           |      | ☆     | E        | 1768  |         | 123-ESTBOTRF<br>Support1         | /6/202  | 5-        | Office or             | der         | SUDHIR           | YADAV, |      | 03/02/2025<br>04:58 PM | 03/02/2025<br>04:58 PM |           |               |            |               |                                    | Ŧ       |
|                     | Tota | l Rec | ords     | : 40  |         |                                  |         |           |                       |             |                  |        |      |                        |                        |           |               | H          | 12            | 34 • •                             | 10 🔻    |
|                     |      |       |          |       |         |                                  |         |           |                       |             |                  |        |      |                        |                        |           | xic Cop       | yright © 2 | 020, designed | and developed l                    | by NIC. |

Figure-1

# **Step 2-** Click on link file as mentioned in the figure 2

|                 | <b>Dffic</b>               |                      | eFile 7.2               | .0                        |           |               |         |                 |                                              | _        |       |                   |                   |                                      | 29         | <sup>9</sup> ⊕en• ? | Consul                 | HIR YADAV<br>ant(SY)-eoffice |
|-----------------|----------------------------|----------------------|-------------------------|---------------------------|-----------|---------------|---------|-----------------|----------------------------------------------|----------|-------|-------------------|-------------------|--------------------------------------|------------|---------------------|------------------------|------------------------------|
|                 | < RE                       | ECEIPT               | Create                  | <ul> <li>Inbox</li> </ul> | Sent      | Advance Searc | 1       | FILE            | Create Inbox                                 | Sent     | Adv   | ance Search       |                   | ISSU                                 | E Sent     | Returned Ad         | dvance Search          | Ð                            |
| 3               | Ê                          | N                    | lovement                | Details                   | Draft     | - Edit        | Send    | Send Back       | Link Files                                   | Attach · | -     | Park C            | lose <del>v</del> | More                                 | -          |                     |                        | <b>e</b>                     |
|                 | File Inbo                  | ox / 1               | 23-TCHN0N               | AZR/1/2024                | -support1 | 2             |         |                 | $\smile$                                     |          |       |                   | E                 | 1301   13                            | 23-TCHN0NA | ZR/1/2024-suppor    | t12   Training         | N MORADABAD ,                |
| ₽ <u></u>       | 🤰 G                        | reen N               | ote 🤰                   | Yellow No                 | e         |               |         |                 | 7 🖬                                          | List     | of Co | respondenc        | :es               |                                      |            | 88                  |                        | тос 🖃 📃                      |
| ~               |                            |                      |                         |                           |           |               |         | 2 D             | igitally Signed                              |          |       | Receipt/Iss       | ue No.            | Subject                              | Marked As  | Attached On †       | Issued On †↓           | Pages Re                     |
| ↔<br>₽ <u>%</u> | <u>Note # (</u><br>कृपया अ | <u>66</u><br>भनुमोदन | ार्थ प्रस्तुत। <u>n</u> | ote no.6                  |           |               |         |                 |                                              | •        | 0     | <u>l/695/2024</u> |                   | Trainin<br>g IN<br>MORA<br>DABAD     |            |                     | 11/02/2025<br>11:02 AM | 26-28                        |
|                 | 07/02/20                   | 025 12:<br>67        | 44 PM                   |                           |           |               | O/o Sup | oportEoffice (C | JDHIR YADAV<br>ONSULTANT)<br>igitally Signed |          | 0     | <u>I/817/2025</u> |                   | <br>Trainin<br>g IN<br>MORA<br>DABAD |            |                     | 31/01/2025<br>01:09 PM | 25-25                        |
| @<br>~          | 07/02/2                    | 025 01:              | 07 PM                   |                           |           |               |         | UPLCUP (C       | JDHIR YADAV<br>ONSULTANT)                    |          |       |                   |                   | Trainin<br>g IN                      |            |                     | 30/01/2025             | *                            |
|                 |                            |                      |                         |                           |           |               |         |                 | grant stilling                               |          |       |                   |                   |                                      |            | H                   | 23                     | Add Receipt                  |
|                 |                            |                      |                         |                           |           |               |         |                 |                                              |          |       |                   |                   |                                      |            | Copyright © 20      | 020, designed and      | developed by NIC.            |

Figure-2

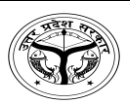

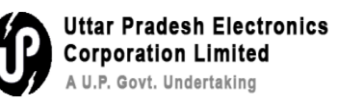

### Step 3- Click on Link as mentioned in figure 3

| e C        |         |         | eFile 7      | 2.0        |           |           |         |      |          |        |             | _          |            |       |           |       | 290     | en 🕶       | ?        |           | SUDHIR Y<br>Consultant(S | <b>'ADAV</b><br>Y)-eoffice |   |
|------------|---------|---------|--------------|------------|-----------|-----------|---------|------|----------|--------|-------------|------------|------------|-------|-----------|-------|---------|------------|----------|-----------|--------------------------|----------------------------|---|
|            | <       | RECEIF  | T Creat      | e → Inbox  | Sent      | Advance S | Search  |      | FILE     | Create | Inbox       | Sent       | Advance Se | arch  |           | ISSUE | Sent    | Returned   | l Adv    | ance Sea  | arch                     | D                          |   |
| 3          | 1       | Ê       | Movement     | Details    | Draft     | - Ed      | lit     | Send | Send Bac | k Link | Files       | Attach 👻   | Park       | Close | т M       | ore 🔻 |         |            |          |           |                          | -                          |   |
|            | File Ir | nbox /  | 123-TCHN0    | NAZR/1/202 | 4-support | 12        |         |      |          |        |             |            |            |       | E   1301  | 123-T | CHNONAZ | R/1/2024-s | upport1  | 12   Trai | ining IN MO              | ORADABAD ,                 |   |
| M          | Link    | ed file |              | Cile Ne    |           |           | Cubinet |      |          |        | t intend of | 2          |            |       | م استان ا | -     |         |            | Demo     |           |                          | Action                     |   |
|            |         |         | omp. 140. [1 | File NO.   |           |           | Subject |      |          |        | Linked b    | by         |            |       | Linkeu (  | 211   |         |            | Keina    | II KS     |                          | Action                     | 1 |
|            |         |         |              |            |           |           |         |      |          |        | No Reco     | rd(s) Four | nd         |       |           |       |         |            |          |           |                          |                            | - |
| ×          |         |         |              |            |           |           |         |      |          |        |             |            |            |       |           |       |         |            |          |           | $\left( \right)$         | Link                       | ľ |
| <b>≟</b> ∭ |         |         |              |            |           |           |         |      |          |        |             |            |            |       |           |       |         |            |          |           |                          | $\smile$                   |   |
| <b>B</b> 0 |         |         |              |            |           |           |         |      |          |        |             |            |            |       |           |       |         |            |          |           |                          |                            |   |
| ∲ C        |         |         |              |            |           |           |         |      |          |        |             |            |            |       |           |       |         |            |          |           |                          |                            |   |
| ۲          |         |         |              |            |           |           |         |      |          |        |             |            |            |       |           |       |         |            |          |           |                          |                            |   |
| <b>.</b>   |         |         |              |            |           |           |         |      |          |        |             |            |            |       |           |       |         |            |          |           |                          |                            |   |
| ¢۲         |         |         |              |            |           |           |         |      |          |        |             |            |            |       |           |       |         |            |          |           |                          |                            |   |
|            |         |         |              |            |           |           |         |      |          |        |             |            |            |       |           |       |         |            |          |           |                          |                            |   |
|            |         |         |              |            |           |           |         |      |          |        |             |            |            |       |           |       |         | Copyrig    | ht © 202 | 0, design | ed and deve              | eloped by NIC              | - |

Figure-3

**Step 4-** By clicking on link button as mentioned in the figure 3, it will redirect to below screen. Select a file by selecting the tick box, write remark and click on link button.

| e©         | )ff | ice     | e eFi       | ile 7.2.0      |                                  |                      | SUDHIR YADAV                                     |
|------------|-----|---------|-------------|----------------|----------------------------------|----------------------|--------------------------------------------------|
|            | <   | Selec   | t File(s) I | to Link        |                                  |                      | ×                                                |
|            |     |         | E           | 1630           | 123-TCHN0NAZR/5/2025-support12   | Training in sachis   | Â                                                |
|            | Fil |         | E           | 1663           | 123-ESTB0TRF(1)/10/2025-Support1 | Training             | ADABAD ,                                         |
|            |     | •       |             | 1695           | 123-TCHN0NAZR/7/2025-support12   | Courte cases related | Action                                           |
|            |     |         | E           | 1700           | 123-ESTB0TRF/2/2025-Support1     | Training             |                                                  |
| 200<br>200 |     |         | E           | 1701           | 123-TCHN0NAZR/8/2025-support12   | salary               | Link                                             |
|            |     | Rema    | arks *      | ~              |                                  |                      |                                                  |
|            |     | For F   | Reference   |                |                                  |                      |                                                  |
| -          |     | Total 1 | 000   986   | Character left |                                  |                      | ® U                                              |
| •          |     |         |             |                |                                  |                      | Link                                             |
|            |     |         |             |                |                                  |                      |                                                  |
|            |     |         |             |                |                                  |                      | Copyright © 2020, designed and developed by NIC. |

Figure-4

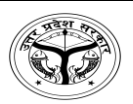

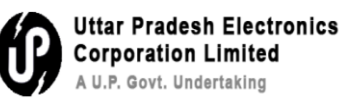

Step 5- File will be linked as shown in the figure-5

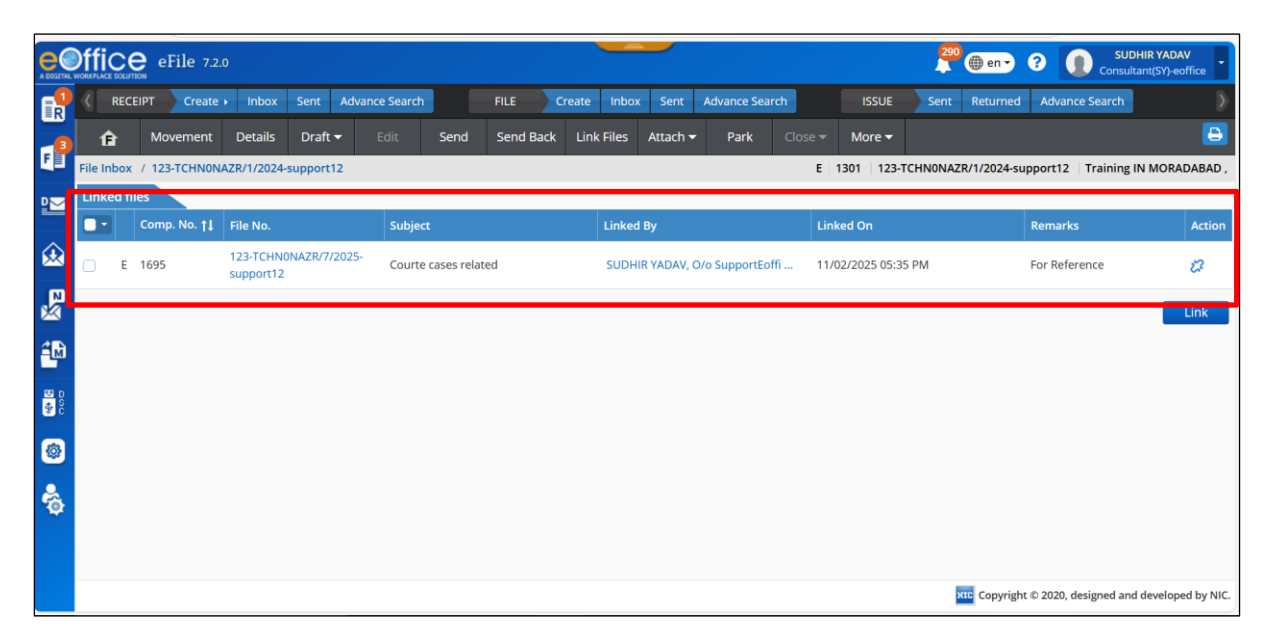

Figure-5

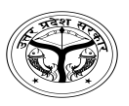

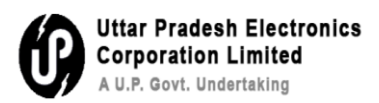

### Q3- How to add Quick Noting?

**Step 1-** Click on Add green note  $\rightarrow$  Quick noting  $\rightarrow$  Select Language English/Hind $\rightarrow$  Select template as mentioned in Figure-1

|    | eFile 7.2.0                                                                                                    |                    |     |         |                |                                               | 290 @ en - ?               | SUD<br>Consult         | HIR YADAV<br>ant(SY)-eoffice |
|----|----------------------------------------------------------------------------------------------------|--------------------|-----|---------|----------------|-----------------------------------------------|----------------------------|------------------------|------------------------------|
|    | RECEIPT Create Inbox Sent Advance Search FILE                                                                                 | Create Inb         | юх  | Sent    | Advance Search | n ISSU                                        | E Sent Returned A          | dvance Search          | ∢                            |
| 3  | te Movement Details Draft                                                                                                    | Back Link Files    | s A | ttach 🔫 | Park           | Close 👻 More 🕯                                | -                          |                        | <b>e</b>                     |
|    | File Inbox / 123-TCHN0NAZR/1/2024-support12                                                                                   |                    |     |         |                | E 1301 12                                     | 23-TCHN0NAZR/1/2024-suppor | rt12   Training        | N MORADABAD,                 |
| ₽₩ | Quick Noting - 🖺 Save 🗶 Discard                                                                                               | (                  | 8   | List of | Corresponder   | nces                                          | 60                         |                        | тос 🗉 📃                      |
|    |                                                                                                    | 5 e H              |     |         | Receipt/I      | ssue No. Subject                              | Marked As Attached On †    | Issued On †↓           | Pages Re                     |
|    | USER DEFINED + HINDI - कृपया अनुमादिनाथ प्रस्तुत।<br>Verdana - 13px - Line Heig<br>यथा प्रस्तावित।<br>में उज्जपर से सहमत हूँ। | 5 -                |     |         | 1/695/202      | Trainin<br>g IN<br><u>4</u> MORA<br>DABAD<br> |                            | 11/02/2025<br>11:02 AM | 26-28                        |
|    | कृपया चर्चा करें।<br>इसे मुत्तबी /स्थगित रखा जाए।<br>अगली रिपोर्ट की प्रतीक्षा करें।                                          |                    |     |         | 1/817/202      | Trainin<br>g IN<br>5 MORA<br>DABAD            |                            | 31/01/2025<br>01:09 PM | 25-25                        |
| ۲  |                                                                                                    |                    | I   |         |                | Trainin<br>g IN                               |                            | 30/01/2025             | Ţ                            |
| ŵ  |                                                                                                    | -                  |     | -       |                |                                               | K                          | 123                    | ► H 10 -                     |
|    |                                                                                                    | NWODDS<br>Attachme | nt  |         |                |                                               |                            | 1                      | Add Receipt                  |
|    |                                                                                                    |                    |     |         |                |                                               | XIC Copyright © 20         | 020, designed and      | developed by NIC.            |

Figure-1

**Step 2-** After selecting the template below selected noting will be displayed as mentioned in figure 2

|            | MARINE BUTTER EFile 7.2.0                                                                                                    |       | _        |                         |                                  | 290 @ en • ?            | Consult                | HIR YADAV<br>tant(SY)-eoffice |
|------------|----------------------------------------------------------------------------------------------------|-------|----------|-------------------------|----------------------------------|-------------------------|------------------------|-------------------------------|
| R          | RECEIPT Create Inbox Sent Advance Search FILE Create                                                                                                    | Inbox | Sent     | Advance Search          | ISSUE                            | Sent Returned Ad        | vance Search           | ∢                             |
| 3          | Image: Movement         Details         Draft ▼         Edit         Send         Send Back         Link                                                                                                    | Files | Attach 🛨 | Park Close <del>-</del> | More 🗸                           |                         |                        | <b>B</b>                      |
| F          | File Inbox / 123-TCHN0NAZR/1/2024-support12                                                                                                    |       |          | E                       | 1301 123-TC                      | CHN0NAZR/1/2024-support | t12   Training         | IN MORADABAD ,                |
| ≌          | Quick Noting - 🔹 Save 🗶 Discard Last Saved : 11/02/2025 06:02:15 PM                                                                                                    | 8     | List of  | Correspondences         |                                  |                         |                        | тос 🗉 📃                       |
| ٨          |                                                                                                    | Î     |          | Receipt/Issue No.       | Subject Ma                       | rked As Attached On †↓  | Issued On †↓           | Pages Re                      |
| N E        | Image: model     Image: model     M     ×     M     ×     M     N     M     N     N | â     | •        | 1/695/2024              | Trainin<br>g IN<br>MORA<br>DABAD |                         | 11/02/2025<br>11:02 AM | 26-28                         |
| <b>₽</b> M | યુપ્યના અનુમાહનાય પ્રશ્તુતમ                                                                                                    |       | L        |                         | <br>Trainin                      |                         |                        |                               |
| 0 S C      |                                                                                                    |       |          | 1/817/2025              | g IN<br>MORA<br>DABAD            |                         | 31/01/2025<br>01:09 PM | 25-25                         |
| ٢          |                                                                                                    |       |          |                         | Trainin                          |                         |                        |                               |
| -          |                                                                                                    |       |          |                         | g IN                             |                         | 30/01/2025             | •                             |
|            | 2 MinDi                                                                                                    |       |          |                         |                                  | R                       | 1 2 3                  | Add Receipt                   |
|            |                                                                                                    | nment | L        |                         |                                  |                         |                        | vidu necespe 🗸                |
|            |                                                                                                    |       |          |                         |                                  | NIC Copyright © 20      | 20, designed and       | d developed by NIC.           |

Figure-2

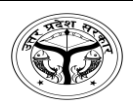

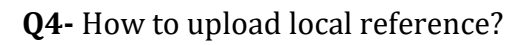

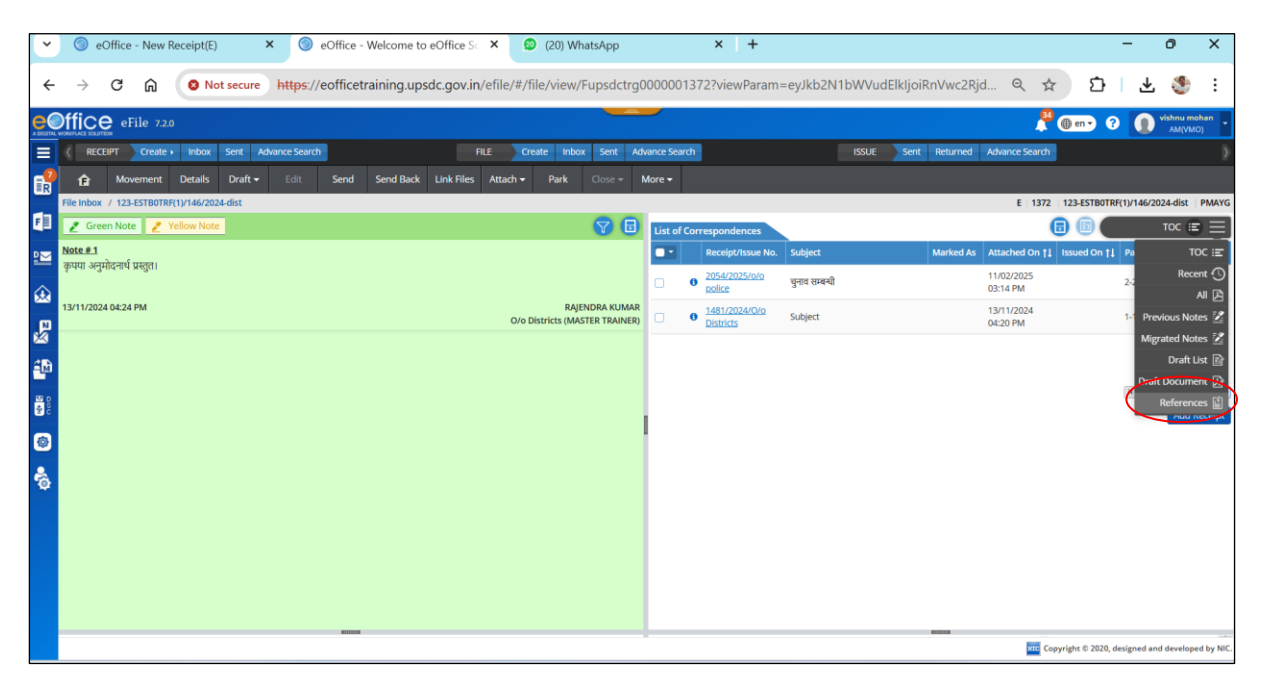

Uttar Pradesh Electronics Corporation Limited A U.P. Govt. Undertaking

### **Step1-** Click on references as mentioned in figure-1

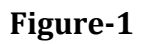

**Step 2-**After clicking on references as mentioned in figure-1, it will redirect to the next page as mentioned in figure-2. Click on attach reference to attach the file

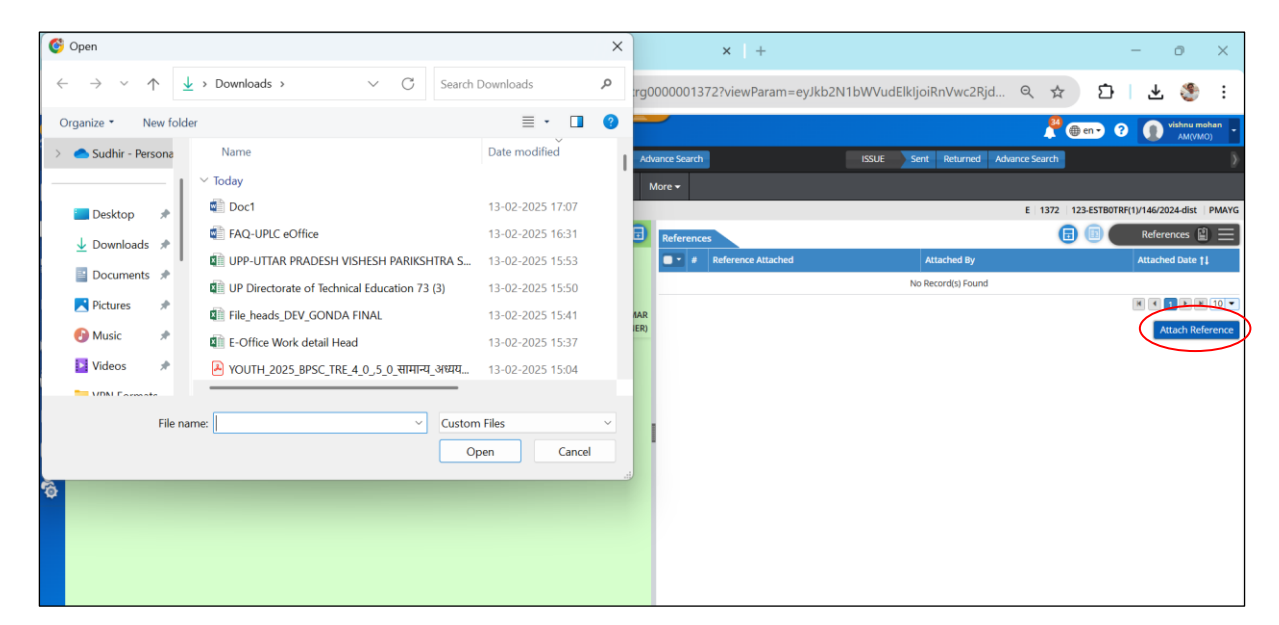

Figure-2

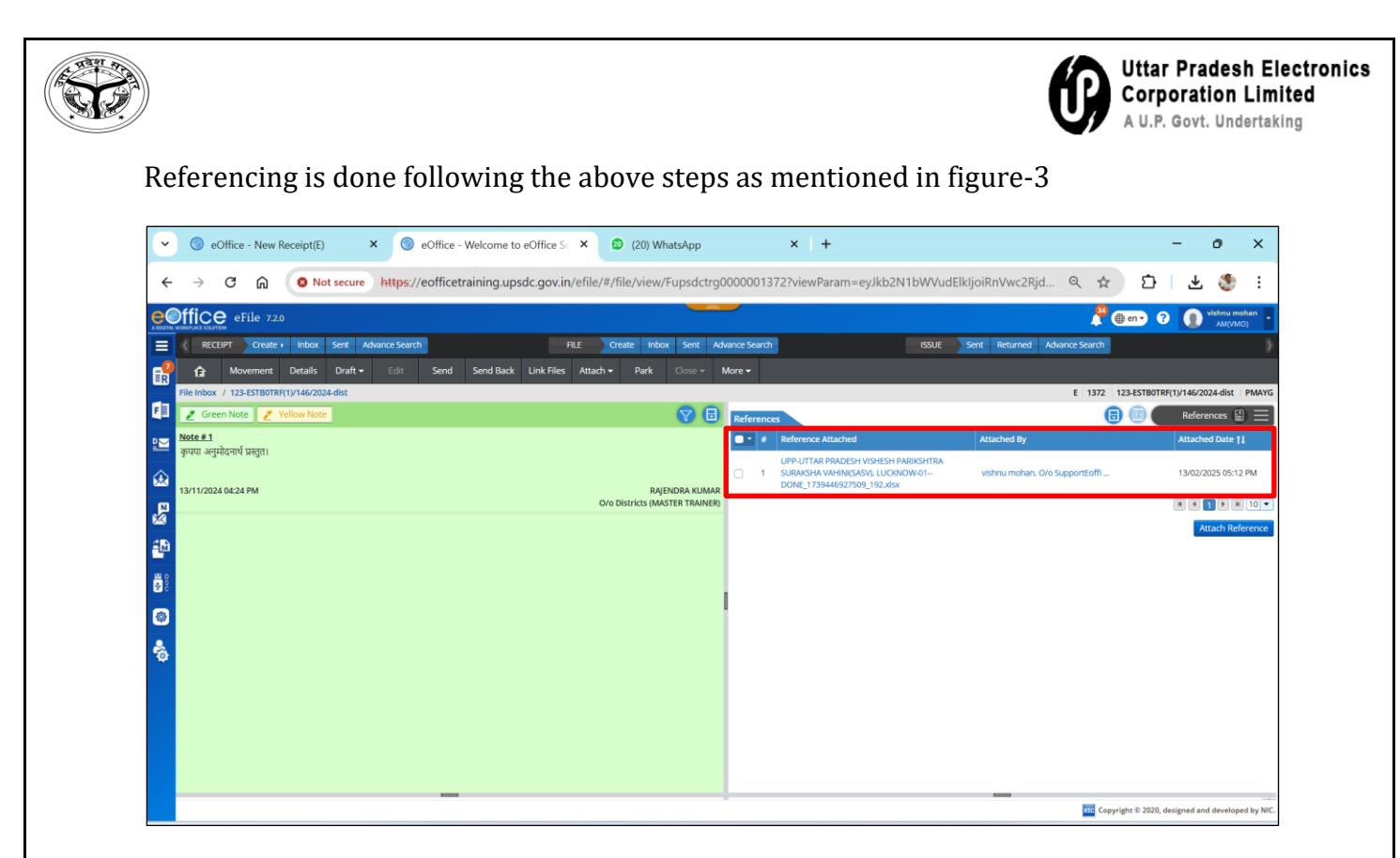

Figure-3

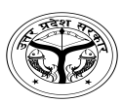

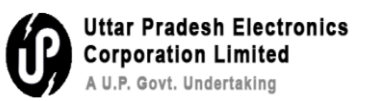

Q5- How to park/Unpark a file?

### Parking of file: -

**Step 1-** Select the file which is to file by selection tick box as mentioned in figure-1

| ~          | 0   | <b>)</b> e | Offic    | e - New I | Receip | ot(E)   | ,                    | < ()          | eOffice | - File Inbo | x              | ×           |         | (20) V    | WhatsAp | р            |               | × +       |          |                      |                      |           |        |            |           |             | - | 0                  | ×          |
|------------|-----|------------|----------|-----------|--------|---------|----------------------|---------------|---------|-------------|----------------|-------------|---------|-----------|---------|--------------|---------------|-----------|----------|----------------------|----------------------|-----------|--------|------------|-----------|-------------|---|--------------------|------------|
| ÷          | 1   | ÷          | G        | ଜ         | 0      | Not s   | ecure                | https://      | eoffice | training.   | upsdc.g        | ov.in/efi   | ile/#/1 | file/inbc | ox?para | ms=W3        | sib3JkZX      | JCeSI6InN | NIbnRPb  | ilsImRp              | cmVjdG               | lvbil6lkR | RFUOMi | Q          | ☆         | Ð           | ₹ | 3                  | :          |
| e          | Dff | iC         | <b>e</b> | File 7.2. | þ      |         |                      |               |         |             |                |             |         |           |         | _            | 9             |           |          |                      |                      |           |        |            | Po        | en • ?      | 0 | vishnu mi<br>AM(VM | ohan<br>O) |
|            |     | REC        | EIPT     | Create    | • Ink  | box S   | ent Ad               | vance Search  |         |             |                | FILE        | a (     | reate Int | box Ser | it Advano    | e Search      |           |          |                      | ISSUE                | Sent Re   | turned | Advance Se | arch      |             |   |                    |            |
| R          | Re  | celve      | s        | iend S    | end Ba | ack M   | love To <del>-</del> | • Create V    | olume   | Create Pa   | t Park         | Close       | e-      |           |         |              |               |           |          | 2                    | Search               | n Here    |        | - File Vi  | ew (SELF) | Select User |   |                    | - je       |
|            | -   |            |          | Comp. No. | 11 FI  | ile No. |                      |               |         | Subject     | (              |             |         |           |         | Sent By      |               |           | S        | ent On †1            | Read On              | 11 Due C  | Dn †L  | Remarks    |           |             |   |                    |            |
| E          | 0   | J          | E        | 1372      | 1      | 23-ESTB | OTRF(1)/14           | 46/2024-dist  |         | PMAYG       |                |             |         |           |         | RAJENDRA     | KUMAR. O/     | Districts | 1:<br>04 | 11/2024<br>24 PM     | 06/12/20<br>02:57 PM | 24<br>I   |        |            |           |             |   |                    |            |
| 2          | 0   |            | E        | 667       | 1      | 23-1234 | 05678/19             | /2024-Suppo   | t1      | ई-आफिर      | प्रशिक्षण के र | म्बन्ध में। |         |           |         | shailendra   | singh, O/o    | SupportE  | 21       | 8/06/2024<br>8:49 PM | 28/06/20<br>03:50 PM | 24        |        |            |           |             |   |                    |            |
| 愈          | (C) | ☆          | E        | 637       | 1      | 23-ESTB | OTRF(1)/4            | 1/2024-Supp   | or      | Training    | in BOR         |             |         |           |         | shailendra   | singh, O/o    | SupportE  | 2        | 7/06/2024<br>1:29 PM | 16/07/20<br>10:02 AM | 24        |        |            |           |             |   |                    |            |
| ₽§         | 0   | Ŷ          | E        | 653       | 1      | 23-ESTB | OTRF(1)/5            | 2/2024-Supp   | or      | Training    | kkk            |             |         |           |         | shailendra   | singh, O/o    | SupportE  | 2<br>0   | 7/06/2024<br>1:26 PM | 28/06/20<br>03:54 PM | 24<br>I   |        |            |           |             |   |                    |            |
| 20         | 0   | Ŷ          | E        | 643       | 1      | 23-ESTB | OTRF(2)/4/           | /2024-Suppo   | t       | Transfe     | of MR Arur     | n Kumar(SO  | -UPSIDA | A)        |         | lav singh, ( | D/o Support   | Eoffice   | 31<br>12 | /05/2024<br>2:50 PM  | 28/06/20<br>03:54 PM | 24        |        |            |           |             |   |                    |            |
| 000<br>000 | 0   | 슈          | E        | 509       | 1      | 23-1234 | 05678/17             | 3/2023-Police |         | fgfgfg      |                |             |         |           |         | Sehdev Sir   | ngh, a/o poli | ce        | 0.       | V11/2023<br>2:29 PM  | 07/12/20<br>03:55 PM | 24        |        |            |           |             |   |                    |            |
| ۲          |     |            |          |           |        |         |                      |               |         |             |                |             |         |           |         |              |               |           |          |                      |                      |           |        |            |           |             |   |                    |            |
| -          |     |            |          |           |        |         |                      |               |         |             |                |             |         |           |         |              |               |           |          |                      |                      |           |        |            |           |             |   |                    |            |
|            |     |            |          |           |        |         |                      |               |         |             |                |             |         |           |         |              |               |           |          |                      |                      |           |        |            |           |             |   |                    |            |
|            |     |            |          |           |        |         |                      |               |         |             |                |             |         |           |         |              |               |           |          |                      |                      |           |        |            |           |             |   |                    |            |
|            |     |            |          |           |        |         |                      |               |         |             |                |             |         |           |         |              |               |           |          |                      |                      |           |        |            |           |             |   |                    |            |
|            |     |            |          |           |        |         |                      |               |         |             |                |             |         |           |         |              |               |           |          |                      |                      |           |        |            |           |             |   |                    |            |
|            | Tot | al Ree     | ords:    | 6         |        |         |                      |               |         |             |                |             |         |           |         |              |               |           |          |                      |                      |           |        |            |           |             |   | 1 .                | 10 -       |

Figure-1

Click on park button as mentioned in figure-2

| •        |            | 9             | Office   | e - New Re   | eceipt(E)          | < 🌀 eOffi      | ce - File Inbox          | × 😰 (2             | 20) WhatsApp  | ×                        | +                        |                           |             |                |             | -      | Ø            | ×      |
|----------|------------|---------------|----------|--------------|--------------------|----------------|--------------------------|--------------------|---------------|--------------------------|--------------------------|---------------------------|-------------|----------------|-------------|--------|--------------|--------|
| •        | -          | $\rightarrow$ | G        | ଲ            | Not secure         | https://eoffi  | cetraining.upsdc.go      | v.in/efile/#/file/ | inbox?params= | W3sib3JkZXJCeSI          | 6InNlbnRPbilsImF         | RpcmVjdGlvk               | bil6lkRFU0M | 1i Q 🖍         | r ۲         | }      | ¥ 🍕          | b :    |
| e        | <b>)</b> f | fic           | e el     | File 7.2.0   |                    |                |                          |                    |               |                          |                          |                           |             |                | en 🗸        | 8      | vishnu<br>AM | (VMO)  |
| E        |            | RE            | EIPT     | Create 🔸     | Inbox Sent Ad      | vance Search   |                          | FILE Create        | Inbox Sent Ad | dvance Search            |                          | ISSUE Se                  | nt Returned | Advance Search |             |        |              |        |
|          | R          | eceive        | Se       | end Sen      | nd Back Move To 🗸  | Create Volume  | e Create Part Park       | Close 👻            |               |                          |                          | Search He                 | ere         | ▼ File View (S | ELF) Select | t User |              | • ē    |
|          |            |               | 0        | Comp. No. †1 | File No.           |                | Subject                  |                    | Sent          | Ву                       | Sent On                  | Read On 1                 | Due On †↓   | Remarks        |             |        |              |        |
| F        |            | ☆             | E 1      | 372          | 123-ESTB0TRF(1)/14 | 46/2024-dist   | PMAYG                    |                    | RAJE          | NDRA KUMAR, O/o Distric  | ts 13/11/202<br>04:24 PM | 06/12/2024<br>02:57 PM    |             |                |             |        |              |        |
| 2        |            | ☆             | E 6      | 67           | 123-123405678/19/  | /2024-Support1 | ई-आफिस प्रशिक्षण के सम्ब | त्य में।           | shail         | endra singh, O/o Support | E 28/06/202<br>03:49 PM  | 28/06/2024<br>03:50 PM    |             |                |             |        |              |        |
| â        | 0          |               | E 6      | 37           | 123-ESTB0TRF(1)/4  | 1/2024-Suppor  | Training in BOR          |                    | shail         | endra singh, O/o Support | E 27/06/202<br>01:29 PM  | 4 16/07/2024<br>10:02 AM  |             |                |             |        |              |        |
| ×        | 0          |               | E 6      | i53          | 123-ESTB0TRF(1)/5  | 2/2024-Suppor  | Training kkk             |                    | shail         | endra singh, O/o Support | E 27/06/202<br>01:26 PM  | 28/06/2024<br>03:54 PM    |             |                |             |        |              |        |
| <u>í</u> | 0          | ☆             | E 6      | i43          | 123-ESTB0TRF(2)/4/ | /2024-Support  | Transfer of MR Arun K    | (umar(SO-UPSIDA)   | lav s         | ingh, O/o SupportEoffice | 31/05/202<br>12:50 PM    | 28/06/2024<br>03:54 PM    |             |                |             |        |              |        |
| 0        | 0          |               | E 5      | 609          | 123-123405678/17   | 3/2023-Police  | fgfgfg                   |                    | Seho          | lev Singh, o/o police    | 04/11/202<br>02:29 PM    | 23 07/12/2024<br>03:55 PM |             |                |             |        |              |        |
| ۲        |            |               |          |              |                    |                |                          |                    |               |                          |                          |                           |             |                |             |        |              |        |
| ę        |            |               |          |              |                    |                |                          |                    |               |                          |                          |                           |             |                |             |        |              |        |
|          |            |               |          |              |                    |                |                          |                    |               |                          |                          |                           |             |                |             |        |              |        |
|          |            |               |          |              |                    |                |                          |                    |               |                          |                          |                           |             |                |             |        |              |        |
|          |            |               |          |              |                    |                |                          |                    |               |                          |                          |                           |             |                |             |        |              |        |
|          |            |               |          |              |                    |                |                          |                    |               |                          |                          |                           |             |                |             |        |              |        |
|          | To         | otal Re       | cords: 6 | 5            |                    |                |                          |                    |               |                          |                          |                           |             |                |             | н      | • 1 •        | H 10 - |

Figure-2

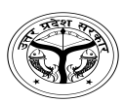

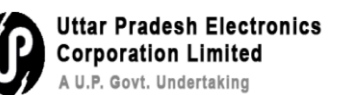

After clicking the park button below box will be opened. Fill the date, parking remark and then click on **OK** buttopn to park the file as mentioned in figure-3

| ~  |     | 3             | eOff | fice - New Re  | eceipt(E) × | i eOffice      | - File Inbo | ĸ                       | × 😰 (20) Whats                                  | Арр            | × +            |                        |                        |        |            |                  | -          | 0                 | ×        |
|----|-----|---------------|------|----------------|-------------|----------------|-------------|-------------------------|-------------------------------------------------|----------------|----------------|------------------------|------------------------|--------|------------|------------------|------------|-------------------|----------|
| ÷  |     | $\rightarrow$ | C    | ۵ <sup>ع</sup> | Not secure  | https://eoffic | etraining.  | upsdc.gov.in/           | efile/#/file/inbox?p                            | arams=W3sib3Jl | kZXJCeSI6InNlb | onRPbilsImRp           | cmVjdGlvbil6lk         | RFU0Mi | @ ☆        | Ð                | ₹          | ٢                 | :        |
| e  | Dff | fic.          | e    | eFile 7.2.0    |             |                |             |                         |                                                 |                |                |                        |                        |        | A (        |                  | 0          | shnu mo<br>AM(VMC | han -    |
|    |     |               |      |                |             |                |             |                         |                                                 |                |                |                        |                        |        |            |                  |            |                   |          |
| E. |     |               |      |                |             |                |             |                         |                                                 |                |                |                        | Search Here            |        |            |                  |            |                   | 重        |
|    |     |               |      |                |             |                |             |                         |                                                 |                |                |                        |                        |        |            |                  |            |                   |          |
|    |     |               | E    |                |             |                | PMAYG       |                         |                                                 |                |                | 13/11/2024<br>04:24 PM | 06/12/2024<br>02:57 PM |        |            |                  |            |                   |          |
|    |     |               | E    | 667            |             |                | ह-अ<br>इ-अ  | rking Confirmatio       | ı                                               |                |                |                        | ×                      |        |            |                  |            |                   |          |
|    |     |               | E    |                |             |                | Trail C     | you want to park        | the following file(s)?                          |                | Cold Land      |                        |                        |        |            |                  |            |                   |          |
|    |     |               |      |                |             |                |             | 272 1                   | 110 NO.                                         | ct             | PMAVG          |                        |                        |        |            |                  |            |                   |          |
| 4  |     |               | E    | 653            |             |                | Trait       | rking Due Date *        | 29 29 29 20 20 20 20 20 20 20 20 20 20 20 20 20 |                | THING          |                        |                        |        |            |                  |            |                   |          |
|    |     |               | E    | 643            |             |                | Trar        | 4/02/2025               |                                                 |                |                |                        |                        |        |            |                  |            |                   |          |
|    | 0   |               | Е    | 509            |             |                | fgfg        | ot needed now           |                                                 |                |                |                        |                        |        |            |                  |            |                   |          |
| 6  |     |               |      |                |             |                | Tot         | al 1000   986 Character | left                                            |                |                |                        | 11                     |        |            |                  |            |                   |          |
|    |     |               |      |                |             |                |             |                         |                                                 |                |                |                        | K Close                |        |            |                  |            |                   |          |
| Ð  |     |               |      |                |             |                |             |                         |                                                 |                |                |                        |                        |        |            |                  |            |                   |          |
|    |     |               |      |                |             |                |             |                         |                                                 |                |                |                        |                        |        |            |                  |            |                   |          |
|    |     |               |      |                |             |                |             |                         |                                                 |                |                |                        |                        |        |            |                  |            |                   |          |
|    |     |               |      |                |             |                |             |                         |                                                 |                |                |                        |                        |        |            |                  |            |                   |          |
|    |     |               |      |                |             |                |             |                         |                                                 |                |                |                        |                        |        |            |                  |            |                   |          |
|    |     |               |      |                |             |                |             |                         |                                                 |                |                |                        |                        |        |            |                  |            |                   |          |
|    | То  | tal Re        | cord | ls: 6          |             |                |             |                         |                                                 |                |                |                        |                        |        |            |                  | H          | ÞK                | 10 -     |
|    |     |               |      |                |             |                |             |                         |                                                 |                |                |                        |                        |        | State Copy | right © 2020, de | ligned and |                   | d by NIC |

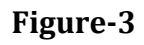

**Unparking of file**: Go to parked folder then select the file need to unpark as figure-4 below

| ~   | SeOffice - New Recei              | ipt(E) × 💿               | eOffice - File Parked                           | × 😰 (20) WhatsApp        | ×   +                          |                               | - 0                                                 | ×                                                                                           |
|-----|-----------------------------------|--------------------------|-------------------------------------------------|--------------------------|--------------------------------|-------------------------------|-----------------------------------------------------|---------------------------------------------------------------------------------------------|
| ÷   | -> C @ ●                          | Not secure https:/       | //eofficetraining.upsdc.gov.in/                 | efile/#/file/park?params | =W3sib2Zmc2V0IjowLCJsaW1       | 1 pdCl6MjAsImRpcmVjdGlvbil6lk | R Q 🖈 🖸 🛃                                           | : گ                                                                                         |
| e   | office eFile 7.2.0                |                          |                                                 | _                        |                                |                               | 📍 🌐 en 🔹 👔 🔰                                        | hnu mohan<br>5M(VMO)                                                                        |
|     | Create In                         | nbox Sent Advance Sear   | ch Fil                                          | E Create Inbox Sent      | Advance Search                 | ISSUE Sent Returned           | Advance Search                                      | >                                                                                           |
| R   | Unpark                            |                          |                                                 |                          |                                |                               | Search Here                                         | *                                                                                           |
|     | Comn No ±1 Eile No                |                          | Subject                                         |                          | Parked By                      | Parked On †1 Parking Due      | Date †   Parking Remark                             | Action                                                                                      |
| F   | File                              | OTRF(1)/1/2022-Support1  | सचिवालय परिसर में ई:आफिस प्रणाली के क्रियान्वय  | म                        | vishnu mohan. O/o SupportEoffi | 12/12/2022 05:49 PM           | Parked since file transferred from<br>parked folder | 1<br>1<br>1<br>1<br>1<br>1<br>1<br>1<br>1<br>1<br>1<br>1<br>1<br>1<br>1<br>1<br>1<br>1<br>1 |
| 2   | Create New     Create Part        | 0TRF/1/2022-Support1     | E Office Related                                |                          | vishnu mohan, O/o SupportEoffi | 12/12/2022 05:49 PM           | Parked since file transferred from<br>parked folder | 10 H                                                                                        |
| ∞   | Create Volume     Created         | 05678/3/2022-Support1    | Training Purpuse File                           |                          | vishnu mohan, O/o SupportEoffi | 12/12/2022 05:49 PM           | Parked since file transferred from<br>parked folder | 10 H                                                                                        |
| P.S | ▶Inbox ~                          | RAI07.0/10/2022-<br>PORT | सचिवालय से सम्बद्ध निदेशतयों/विभागाध्यक्ष कार्य |                          | vishnu mohan, O/o SupportEoffi | 12/12/2022 05:49 PM           | Parked since file transferred from<br>parked folder | 10 H                                                                                        |
| ŝ.  | Parked                            |                          |                                                 |                          |                                |                               |                                                     |                                                                                             |
|     | <ul> <li>Bulk Closing</li> </ul>  |                          |                                                 |                          |                                |                               |                                                     |                                                                                             |
| ۲   | Initiated Actions     Conversions |                          |                                                 |                          |                                |                               |                                                     |                                                                                             |
| ŝ   |                                   |                          |                                                 |                          |                                |                               |                                                     |                                                                                             |
|     | Total Records: 4                  |                          |                                                 |                          |                                |                               | H 4 1                                               | ▶ ₩ 20 <b>▼</b>                                                                             |

Figure-4

| M                                                                                                    | <ul> <li></li></ul>                                                                                                    | R     Image: Control of the control of the control of t                      |
|----------------------------------------------------------------------------------------------------|----------------------------------------------------------------------------------------------------|----------------------------------------------------------------------------------------------------|
| effile 720       create i       bit or       Sert       Advance Sourch       PLE       Create i       bit or       SSUE       Sert       Returned       Advance Sourch       Comparison       Comparison                                                                                                    | Control       Control       No. 1       File       Advance Search       File       Create       Indox       Sent       Advance Search       Subject         Image: Control       Control       Subject       Parked By       Parked By       Parked On 11       Parking Demark         Image: Control       Subject       Parked By       Parked By       Parked On 11       Parking Demark         Image: Control       Subject       Parked By       Parked By       Parked On 11       Parking Demark         Image: Control       Subject       Parked By       Parked By       Parked On 11       Parking Demark         Image: Control       Subject       Parked Size File       Vishnu mohan. Olio SupportEoffi       12/12/2022 05:49 PM       Parked Size File         Image: Control       E       20       123-ESTB0TRF1/2022-Support1       E Office Related       Vishnu mohan. Olio SupportEoffi       12/12/2022 05:49 PM       Parked Size File         Image: Control       E       12/12/2022 Support1       E Office Related       Vishnu mohan. Olio SupportEoffi       12/12/2022 05:49 PM       Parked Size File         Image: Control       E       12/12/2022 Support1       Training Purpuse File       Vishnu mohan. Olio SupportEoffi       12/12/2022 05:49 PM       Parked Size File         Image: Co                                                                                                    | Control of the second second sec |
| No. II       File No.       Subject       Parked Size File       Parked Size File                                                                                  | Utpurk     Vutpurk     Vutpurk     Vutpurk     Vutpurk <ul> <li>statistics</li> <li>statistics</li></ul>                                                                                                    | Search Here     Parking Benark     Parked since file transferred from     parked folder     Parked since file transferred from     parked folder                                                                                                    |
| No. 11         Plik No.         Subject         Parking Dum Date 11         Parking Dum Date 11         Parkind Date 11         Parking Dum Date 11 | Image: Comp. No. 11       File No.       Subject       Parked By       Parked Dy       Parked On 11       Parking Demants         Image: Comp. No. 11       File No.       Subject       Parked Dy       Parked Dy <t< th=""><th>Parking Remark           Parked since file transferred from parked folder           Parked since file transferred from parked folder</th></t<>                                                                                                    | Parking Remark           Parked since file transferred from parked folder           Parked since file transferred from parked folder                                                                                                    |
| 123 ESTBOTRF(1)/1/2022-Support1       समिवसन परेसर में & अपिनव प्राण्सी के क्रियान्वप्रम       visihru mohan. Oro SupportEoffi       12/12/2022 05:49 PM       Parked since file transferred from parked folder         123 ESTBOTRF(1)/022-Support1       EOffice Related       visihru mohan. Oro SupportEoffi       12/12/2022 05:49 PM       Parked since file transferred from parked folder       ©       E         123 ESTBOTRF(1/022-Support1)       EOffice Related       visihru mohan. Oro SupportEoffi       12/12/2022 05:49 PM       Parked since file transferred from parked folder       ©       E         123 ESTBOTRF(1/022-Support1)       Training Purpuse File       visihru mohan. Oro SupportEoffi       12/12/2022 05:49 PM       Parked since file transferred from parked folder       ©       E         NECUP-TBA07/010/2022-       स्विचलय वे समस्द्र निदेशकरी/सिम्नागय्य वर्ष-       visihru mohan. Oro SupportEoffi       12/12/2022 05:49 PM       Parked since file transferred from parked folder       ©       E         CCCUP-TBA07/01/02/22-       सविचलय वे समस्द्र निदेशकरी/सिम्नागय्य वर्ष-       visihru mohan. Oro SupportEoffi       12/12/2022 05:49 PM       Parked since file transferred from parked folder       ©       E                                                                                                    | 2         123-ESTBOTRF(1)/1/2022-Support1         電荷電荷 電荷振 荷 読みが中期         vishnu mohan. O/o SupportEoffi         12/12/2022 05:49 PM         Parked since file tra<br>parked folder           2         E         20         123-ESTBOTRF(1/2022-Support1         E Office Related         vishnu mohan. O/o SupportEoffi         12/12/2022 05:49 PM         Parked since file tra<br>parked folder           2         E         10         123-I23M05678/J/2022-Support1         E Office Related         vishnu mohan. O/o SupportEoffi         12/12/2022 05:49 PM         Parked since file tra<br>parked folder           2         E         18         123-I23M05678/J/2022-Support1         Training Purpuse File         vishnu mohan. O/o SupportEoffi         12/12/2022 05:49 PM         Parked since file tra<br>parked folder           2         E         18         123-I23M05678/J/2022-Support1         Training Purpuse File         vishnu mohan. O/o SupportEoffi         12/12/2022 05:49 PM         Parked since file tra<br>parked folder           2         E         12         12/12/2022 05:49 PM         Parked since file tra<br>parked folder         12/12/2022 05:49 PM         Parked since file tra<br>parked folder                                                                                                    | Parked since file transferred from<br>parked folder<br>Parked since file transferred from<br>parked folder                                                                                                    |
| 123 425 80078671/2022-Support1       E Office Related       vishnu mohan. O/o SupportEoffi       12/12/2022 05:49 PM       Parked Since IIIe transferred from parked folder       to F         123 123 4005/87/2022-Support1       Training Purpuse File       vishnu mohan. O/o SupportEoffi       12/12/2022 05:49 PM       Parked since IIIe transferred from parked folder       to F         NCLUP.TRAND7.0/10/2022-       Related at Here J R2HIRING/INHENTING wind       vishnu mohan. O/o SupportEoffi       12/12/2022 05:49 PM       Parked since IIIe transferred from parked folder       to F                                                                                                    | <ul> <li>                 E 20                 123-ESTB0TRF/1/2022-Support1                 EOffice Related                 vidnu mohan, O/o SupportEoffi                 12/12/2022 05:49 PM                 Parked since file tra                 parked folder                 vidnu mohan, O/o SupportEoffi                 12/12/2022 05:49 PM                 Parked since file tra                 parked folder                 vidnu mohan, O/o SupportEoffi                      12/12/2022 05:49 PM                        Parked since file tra                       parked folder                       vidnu mohan, O/o SupportEoffi                           12/12/2022 05:49 PM                                Parked folder</li></ul>                                                                                                    | Parked since file transferred from<br>parked folder                                                                                                    |
| 123-123405678/J2022-Support1     Training Purpuse File     vishru mohan. O/o SupportEoffi     12/12/2022 05:49 PM     Parked since file transferred from parked folder     © E       NGLIP TRAM07.010/2022-<br>EOFCSUPPORT     सविवाध्य वे सम्बद्ध विदेशाओं/सिभागाव्यक्ष वार्ष     vishru mohan. O/o SupportEoffi     12/12/2022 05:49 PM     Parked since file transferred from parked folder     © E                                                                                                    | Image: Bit 123-123405678/3/2022-Support1     Training Purpuse File     vishnu mohan. Olo SupportEstfil     12/12/2022 05/49 PM     Parked Since file traparked folder       Image: Image: Ima |                                                                                                    |
| No.CUP-TRAND/O/10/2022-<br>हाविवलय वे समग्र निदेवलयो/सिम्लायस कार्य                                                                                                    | 12 NCUP-TRAND7.010/2022-<br>र E 17 Encrcs paget - सविवालय से सम्बद्ध निदेशलयों विभागमध्य कार्य vishnu mohan. Olo SupportEoffi 12/12/2022 05:49 PM Parked since file tra                                                                                                    | Parked since file transferred from<br>parked folder                                                                                                    |
|                                                                                                    |                                                                                                    | Parked since file transferred from<br>parked folder                                                                                                    |
|                                                                                                    |                                                                                                    |                                                                                                    |
|                                                                                                    |                                                                                                    |                                                                                                    |
|                                                                                                    |                                                                                                    |                                                                                                    |
|                                                                                                    |                                                                                                    |                                                                                                    |
|                                                                                                    |                                                                                                    |                                                                                                    |
|                                                                                                    |                                                                                                    |                                                                                                    |
|                                                                                                    |                                                                                                    |                                                                                                    |
|                                                                                                    |                                                                                                    |                                                                                                    |

Figure-5

Write the remark and click on **OK** button to unpark the file

| ~ | 💿 e(          | Office - Nev | w Receipt(E) × 🕥    | eOffice -   | File Park     | ked          |               | ×          | ) (20) \    | WhatsAp | p     |        | ×        | +      |      |         |        |        |          |     |                          |                       | -            | 0                | ×              |
|---|---------------|--------------|---------------------|-------------|---------------|--------------|---------------|------------|-------------|---------|-------|--------|----------|--------|------|---------|--------|--------|----------|-----|--------------------------|-----------------------|--------------|------------------|----------------|
| ÷ | $\rightarrow$ | C ଲ          | Not secure https:// | /eofficet   | raining       | .upsdc.      | gov.in/@      | efile/#/   | file/par    | k?parar | ms=W3 | sib2Zm | c2V0ljo  | wLCJsa | W1pd | CI6MjAs | ImRpcn | nVjdGl | /bil6lkR | e e | . ☆                      | Ď                     | .↓           | . 3              | ) :            |
|   |               | eFile 7      | 1.2.0               |             |               |              |               |            |             |         |       |        |          |        |      |         |        |        |          |     | <b>*</b>                 | en 🗸                  | 9            | vishnu i<br>AM(V | nohan<br>MO)   |
|   |               |              |                     |             |               |              |               | Remarks    | marks       |         |       |        |          | ×      |      |         |        |        |          |     |                          |                       |              |                  |                |
|   |               |              |                     |             |               |              |               | Needed     | /           |         |       |        |          |        |      |         |        |        |          |     |                          | Y                     | earch Her    | e                | •              |
|   | • •           | omp. No. †‡  |                     |             |               |              |               | T          |             |         |       |        |          | 11     |      |         |        |        |          |     |                          |                       |              |                  | Action         |
|   | 🕑 E 33        | 3            |                     | सचिवालय पा  | रिसर में ई:आ  | फिस प्रणार्श | के क्रियान्द  | Total 1000 | 994 Charact | er left |       |        |          |        |      |         |        | M      |          |     | Parked sir<br>parked fol | ice file trai<br>der  | sferred fro  |                  | 8 H            |
|   | 🗆 E 20        |              |                     | E Office Re |               |              |               |            |             |         |       |        |          | Cancel |      |         |        | м      |          |     | Parked sin<br>parked fol | ice file tran<br>der  | nsferred fro |                  | 10 H           |
|   | 🗆 E 18        | 3            |                     | Training Pu | urpuse File   |              |               |            |             |         |       |        |          |        |      |         |        | м      |          |     | Parked sir<br>parked fol | ice file trai<br>ider | sferred fro  |                  | <b>8</b> H     |
|   | □ E 17        |              |                     | सचिवालय से  | सम्बद्ध निदेष | रालयों/विभाग | ाष्यक्ष कार्य |            |             |         |       |        |          |        |      |         |        | м      |          |     | Parked sin<br>parked fol | ice file trai<br>der  |              |                  | 8 H            |
|   |               |              |                     |             |               |              |               |            |             |         |       |        |          |        |      |         |        |        |          |     |                          |                       |              |                  |                |
|   |               |              |                     |             |               |              |               |            |             |         |       |        |          |        |      |         |        |        |          |     |                          |                       |              |                  |                |
|   |               |              |                     |             |               |              |               |            |             |         |       |        |          |        |      |         |        |        |          |     |                          |                       |              |                  |                |
|   |               |              |                     |             |               |              |               |            |             |         |       |        |          |        |      |         |        |        |          |     |                          |                       |              |                  |                |
|   |               |              |                     |             |               |              |               |            |             |         |       |        |          |        |      |         |        |        |          |     |                          |                       |              |                  |                |
|   |               |              |                     |             |               |              |               |            |             |         |       |        |          |        |      |         |        |        |          |     |                          |                       |              |                  |                |
|   |               |              |                     |             |               |              |               |            |             |         |       |        |          |        |      |         |        |        |          |     |                          |                       |              |                  |                |
|   |               |              |                     |             |               |              |               |            |             |         |       |        |          |        |      |         |        |        |          |     |                          |                       |              |                  |                |
|   | Total Reco    | ords: 4      |                     |             |               |              |               |            |             |         |       |        |          |        |      |         |        |        |          |     |                          |                       | H 4          |                  | H 20 -         |
|   |               |              |                     |             |               |              |               |            |             |         |       |        |          |        |      |         |        |        |          |     | Copyri                   | ght © 2020,           | designed a   | ind develo       | ped by NIC.    |
|   | 9             |              |                     |             | Q             |              | ų,            | -          |             | 9       | C     | 00     | <b>O</b> | 0      | ×∃   |         | w      | •      |          | ^   | ENG                      | ÷ 0                   | þ)) 🍅        | 13-02            | 17:22<br>-2025 |

Figure-6

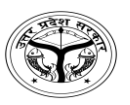

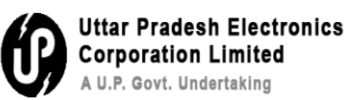

### Q6- How to Close/Open a receipt?

**Step 1-** Closing of Receipts: Go to receipt inbox and select the receipt that needs to be closed as mentioned in figure- 1

| ~             | 🔘 eOffice - New Rec                   | eipt(E) 🗙 🌀              | eOffice - File Parked                  | × 😰 (20) WhatsApp               | × +                            |                                  | - 0                                                 | ×                  |
|---------------|---------------------------------------|--------------------------|----------------------------------------|---------------------------------|--------------------------------|----------------------------------|-----------------------------------------------------|--------------------|
| ÷             | → C ଲ (                               | Not secure https:        | //eofficetraining.upsdc.go             | ov.in/efile/#/file/park?params= | W3sib2Zmc2V0IjowLCJsaW1pd      | CI6MjAsImRpcmVjdGlvbiI6IkR       | A ↓ D ↓ ★                                           | 🧐 :                |
|               | eFile 7.2.0                           |                          |                                        | _                               | _                              |                                  | 📲 🌐 en 🔹 🕐 🎆 👘                                      | mu mohan<br>M(VMO) |
|               | Create •                              | Inbox Sent Advance Sear  | ch                                     | FILE Create Inbox Sent          | Advance Search                 | ISSUE Sent Returned Advance      | e Search                                            |                    |
|               | Receipt                               |                          |                                        |                                 |                                |                                  | Search Here                                         | -                  |
|               | Desuma D. Master                      |                          | Subject                                |                                 | Parked By                      | Parked On †1 Parking Due Date †1 | Parking Remark                                      | Action             |
| F             | Browse & Chrise     Inbox             | UTRF/1/2022-Support1     | E Office Related                       |                                 | vishnu mohan. O/o SupportEoffi | 12/12/2022 05:49 PM              | Parked since file transferred from<br>parked folder | 10 H               |
| 2             |                                       | 05678/3/2022-Support1    | Training Purpuse File                  |                                 | vishnu mohan. O/o SupportEoffi | 12/12/2022 05:49 PM              | Parked since file transferred from<br>parked folder | 10 H               |
| ↔             | Initiated Actions     Acknowledgement | RAI07.0/10/2022-<br>PORT | सचिवालय से सम्बद्ध निदेशलयों/विभागाध्य | पश्च कार्य                      | vishnu mohan. O/o SupportEoffi | 12/12/2022 05:49 PM              | Parked since file transferred from<br>parked folder | 🕸 🖃                |
| ₽ <u>8</u>    | Closed                                | ~                        |                                        |                                 |                                |                                  |                                                     |                    |
| <b>4</b> M    |                                       |                          |                                        |                                 |                                |                                  |                                                     |                    |
| 8 0<br>0<br>0 |                                       |                          |                                        |                                 |                                |                                  |                                                     |                    |
| ٢             |                                       |                          |                                        |                                 |                                |                                  |                                                     |                    |
| \$            |                                       |                          |                                        |                                 |                                |                                  |                                                     |                    |
|               | Table Descode 2                       |                          |                                        |                                 |                                |                                  |                                                     |                    |
|               | Total Records: 3                      |                          |                                        |                                 |                                |                                  | H 4 1                                               |                    |

Figure-1

### eOffice - New Receipt(E) × () eOffice - Receipt Inbox × 😰 (20) WhatsApp × + \_ 0 × ~ 🗧 🔶 🕐 🙆 🜘 Not secure ) https://eofficetraining.upsdc.gov.in/efile/#/receipt/inbox?params=W3sib3JkZXJCeSI6InNlbnRPbilsImRpcmVjdGlvbil6lkRFU... 🔍 🖈 ) 🖸 | 🛃 😍 🗄 📲 💮 🔹 🕐 eFile 7.2.0 ECEIPT Create Inbox Sent Adv ate Inbox Sent ISSUE Y Sea 画 ĒR 15/10/2024 11:52 AM 1390(3)/2024/UPLCUP Regarding eoffice Agra 17/10/2024 do the needful 1390 ₽ 10/08/2024 06:55 PM Regarding E office 1st File Movement 0 🖪 P 1120 Regarding Character Verification DEEPAK SINGH, O/o Districts 1120/2024/O/o Districts 10/08/2024 愈 कृपया आवश्यक कारवाही करने का कष्ट करें P 835 835/2024/O/o Districts dgfdgfdg Anurag Ritu Raj, O/o Districts 11/07/2024 05:29 PM 17/07/2024 0 🖪 11/07/2024 05:26 PM P 834 834/2024/O/o Districts mr anurag Ritu Rai, O/o Districts ß 4 11/07/2024 01:00 PM E 817 817/2024/O/o Districts fdtryryry krishna B Yogendra Kumar, O/o Districts 10 a 11/07/2024 12:55 PM P 813 0 🖪 813/2024/O/o Districts ar, O/o Distric 11/07/2024 jhjhhjhjhjkhjh jsjkjdfjdkjfkdjfkd yogendra सचिवालय एवं सचिवालय से सम्बद्ध निदेशालयों विभागाध ... \$ 31/05/2024 12:31 PM ☆ E 678 678/2024/O/o SupportEoffice AMIT KUMAR 28/06/202 03:54 PM Please Putup in file ß lay singh, O/o SupportEoffice \* 03/02/2024 11:10 AM E 589 Eoffice training Lav Singh 03/02/2024 11:14 AM Please put in file B 0/o SupportEoffic 19/10/2023 03:22 PM 11/02/2025 03:01 PM E 488 रिपोर्ट प्रेषित किये जाने के सम्बन्ध में. 20/10/2023 नागरिक सेवाये के सम्बन्ध में 3(1)/2023/0/0 police ngh. o/o police ß 16/06/2023 02:29 PM 😭 E 95 95(1)/2023/O/o SupportEoffice 0 🖪 Regarding Court Cases Pending lav singh, O/o SupportEoffice URGENT H 4 1 P H 10 ¥ otal Records: 10 Copyright © 2020, designed and developed by N

### Select the file and click on close as mentioned below

Figure-2

|                         |                             |                                                  |                              |                               |                                            | Ű                | Uttar<br>Corpo<br>A U.P. C       | Pradesh<br>oration L<br>Sovt. Under |
|-------------------------|-----------------------------|--------------------------------------------------|------------------------------|-------------------------------|--------------------------------------------|------------------|----------------------------------|-------------------------------------|
| Click on <b>OK</b>      | button as                   | mentioned in                                     | n figure-3 to                | close the r                   | eceipt.                                    |                  |                                  |                                     |
| eOffice - New Re        | eceipt(E) × 🍥 e             | Office - Receipt Inbox 🛛 🗙                       | (21) WhatsApp                | ×   +                         |                                            |                  | -                                | - 0 >                               |
| ← → C ⋒                 | Not secure https://e        | eofficetraining.upsdc.gov.in/ef                  | le/#/receipt/inbox?params    | =W3sib3JkZXJCeSI6InNlbnf      | RPbilsImRpcmVjdGlv                         | bil6lkRFU Q      | ☆ ひ                              | 두 🔹                                 |
| eFile 7.2.0             |                             |                                                  |                              |                               |                                            |                  | A                                | wishnu mohan<br>AM(VMO)             |
| ECEIPT Create >         |                             | , a                                              | osing Remarks                | ×                             |                                            |                  |                                  |                                     |
| Put in a file Move To 🗸 |                             | y Close A                                        | ction has been taken=        |                               | Search Here                                | 💌 Receipt V      | ew (SELF) Select User            | •                                   |
| Comp. No. †1            |                             | Subject                                          | al 1000 i 977 Character left |                               |                                            |                  |                                  |                                     |
| S ☆ E 1390              | 1390(3)/2024/UPLCUP         | Regarding eoffice                                |                              | rtEoffi                       | 15/10/2024<br>11:52 AM                     | 17/10/2024 do th | e needful                        | Ø                                   |
| □ ☆ P 1120              | 1120/2024/O/o Districts     | Regarding Character Verificat                    |                              | OK Cancel                     | 10/08/2024<br>06:55 PM                     | 10/08/2024 Regar | ding E office 1st File<br>ment   | 0                                   |
|                         | 835/2024/O/o Districts      | dgfdgfdg                                         | Anurag                       | Ritu Raj, O/o Districts       | 11/07/2024                                 | 17/07/2024 कृपया | आवश्यक कारवाही करने              | Ø                                   |
|                         | 924/2024/D/a Districts      |                                                  | 201020                       |                               | 11/07/2024                                 | ¢ 1 ¢            | έ Φ.                             |                                     |
|                         | 634/2024/0/0 Districts      |                                                  | anurag                       |                               | 05:26 PM                                   |                  |                                  |                                     |
| □☆ E 817                | 817/2024/O/o Districts      | fdtryryry                                        | krishna                      | Yogendra Kumar, O/o Districts | 01:00 PM                                   |                  |                                  |                                     |
| 🖉 🗇 🌣 P 813             | 813/2024/O/o Districts      | jsjkjdfjdkjfkdjfkdj                              | yogendra                     | Yogendra Kumar, O/o Districts | 11/07/2024<br>12:55 PM                     | 11/07/2024 jhjhh | hjhjkhjh                         | 0                                   |
|                         | 678/2024/O/o SupportEoffice | सचिवालय एवं सचिवालय से सम्बद्ध निदेशा<br>विभागाथ | RAÎ, AMIT KUMAR              |                               | 31/05/2024 28/06/2024<br>12:31 PM 03:54 PM | Pleas            | e Putup in file                  |                                     |
| 🖧 🗆 🕸 E 589             |                             | Eoffice training                                 | Lav Singh                    |                               | 03/02/2024 03/02/2024<br>11:10 AM 11:14 AM | Pleas            | e put in file                    |                                     |
| ① 章 E 488               |                             | रिपोर्ट प्रेषित किये जाने के सम्बन्ध में.        | Anupam                       |                               | 19/10/2023 11/02/2025                      | 20/10/2023 नागरि | <b>ह सेवाये के सम्बन्ध में</b> . |                                     |
|                         |                             | Personing Court Cores Pending                    |                              |                               | 16/06/2023                                 | 10/2             | NT                               |                                     |
|                         |                             | Regarding Court Cases Pertaining                 |                              |                               | 02:29 PM                                   | URGE             |                                  |                                     |
|                         |                             |                                                  |                              |                               |                                            |                  |                                  |                                     |
|                         |                             |                                                  |                              |                               |                                            |                  |                                  |                                     |

Figure-3

**Step 2-** Reopening of Receipts: Go to closed folder under receipts section and select the receipt need to be re-open (Figure-4)

| ~                | 💿 eOffice                                           | - New Re   | eceipt(E) × 💿 eOff               | ice - Receipt Inbox >                           | < (21) WhatsAp       | op × +                         |                        |                        |            |                                           | - 0              | ×                  |
|------------------|-----------------------------------------------------|------------|----------------------------------|-------------------------------------------------|----------------------|--------------------------------|------------------------|------------------------|------------|-------------------------------------------|------------------|--------------------|
| ÷                | $\rightarrow$ G                                     | ሰ          | Not secure https://eoff          | icetraining.upsdc.gov.in/e                      | file/#/receipt/inbox |                                |                        |                        |            | ९ ☆                                       | <del>ଅ</del>   📢 | <b>}</b> :         |
|                  |                                                     | File 7.2.0 |                                  |                                                 |                      |                                |                        |                        |            | ² 💮 en 🗸 🤅                                | vishn<br>AN      | lu mohan<br>((VMO) |
|                  | < RECEIPT                                           | Create •   | Inbox Sent Advance Search        | FLE                                             | Create Inbox Se      | nt Advance Search              | ISSUE                  | Sent R                 | eturned Ad | vance Search                              |                  |                    |
| E <mark>?</mark> | Receipt                                             |            | • To <del>▼</del> Send Send Back | Copy Close                                      |                      |                                | Y Searc                | h Here                 | ▼ R        | eceipt View (SELF) Select Use             | r                | • ē                |
|                  | Drewers 8 Dia                                       | -1         | eipt No.                         | Subject                                         | Sender               | Sent By                        | Sent On †↓             | Read On †1             | Due On †↓  | Remarks                                   |                  |                    |
| F                | <ul> <li>Browse &amp; Dia</li> <li>Inbox</li> </ul> | nse        | 0/2024/O/o Districts             | Regarding Character Verification                | 1                    | DEEPAK SINGH, O/o Districts    | 10/08/2024<br>06:55 PM |                        | 10/08/2024 | Regarding E office 1st File<br>Movement   |                  | 0 🖪                |
| 2                | <ul> <li>Created</li> <li>Sent</li> </ul>           |            | i/2024/O/o Districts             | dgfdgfdg                                        | Anurag               | Ritu Raj, O/o Districts        | 11/07/2024<br>05:29 PM |                        | 17/07/2024 | कृपया आवश्यक कारवाही करने<br>का कष्ट करें | I                | 0 🖪                |
| ∞                | Initiated Action                                    |            | V2024/O/o Districts              | m                                               | anurag               | Ritu Raj, O/o Districts        | 11/07/2024<br>05:26 PM |                        |            |                                           |                  | ß                  |
| 2                | Closed                                              | ment       | //2024/O/o Districts             | fdtryryry                                       | krishna              | Yogendra Kumar, O/o Districts  | 11/07/2024<br>01:00 PM |                        |            |                                           |                  | B                  |
| 40               | > With Me                                           |            | ovo/2024/O/o Districts           | jsjkjdfjdkjfkdjfkdj                             | yogendra             | Yogendra Kumar, O/o Districts  | 11/07/2024<br>12:55 PM |                        | 11/07/2024 | jhjhhjhjhjkhjh                            |                  | 0 🖪                |
| 8 0<br>8         | ☐ ☆ E 674                                           | 3          | 678/2024/O/o SupportEoffice      | सचिवालय एवं सचिवालय से सम्बद्ध निदेश<br>विभागाध | ालयो, AMIT KUMAR     | lav singh. O/o SupportEoffice  | 31/05/2024<br>12:31 PM | 28/06/2024<br>03:54 PM |            | Please Putup in file                      |                  | B                  |
| ٢                | ☐ ☆ E 58                                            | Э          | 589(1)/2024/O/o SupportEoffice   | Eoffice training                                | Lav Singh            | vishnu mohan, O/o SupportEoffi | 03/02/2024<br>11:10 AM | 03/02/2024<br>11:14 AM |            | Please put in file                        |                  | B                  |
| *                | 🗌 🛱 E 48                                            | 8          | 488(1)/2023/o/o police           | रिपोर्ट प्रेषित किये जाने के सम्बन्ध में.       | Anupam               | Sehdev Singh. o/o police       | 19/10/2023<br>03:22 PM | 11/02/2025<br>03:01 PM | 20/10/2023 | नागरिक सेवाये के सम्बन्ध में.             |                  | B                  |
|                  | ☐ ☆ E 95                                            |            | 95(1)/2023/O/o SupportEoffice    | Regarding Court Cases Pending                   |                      | lav singh, O/o SupportEoffice  | 16/06/2023<br>02:29 PM |                        |            | URGENT                                    |                  | 0 🖪                |
|                  |                                                     |            |                                  |                                                 |                      |                                |                        |                        |            |                                           |                  |                    |
|                  |                                                     |            |                                  |                                                 |                      |                                |                        |                        |            |                                           |                  |                    |
|                  |                                                     |            |                                  |                                                 |                      |                                |                        |                        |            |                                           |                  |                    |
|                  | Total Perorde 0                                     |            |                                  |                                                 |                      |                                |                        |                        |            |                                           |                  |                    |

Figure-4

| eomee ner              | w Receipt(E) 🗙 🌀 e            | eOffice - Receipt Closed(Me) × 20 (21)       | WhatsApp × +                     |                               |                                    | - o >                   |
|------------------------|-------------------------------|----------------------------------------------|----------------------------------|-------------------------------|------------------------------------|-------------------------|
| ← → C ⋒                | Not secure https://e          | eofficetraining.upsdc.gov.in/efile/#/receipt | t/close/byMe?params=W3sib2Zmc2V( | )<br>JjowLCJsaW1pdCl6MjAsImRp | cmVjdGlvb 🍳 🛧                      | ១ 🧶 ខ                   |
| • office eFile 7       | .2.0                          |                                              |                                  |                               | A                                  | vishnu mohan<br>AM(VMO) |
|                        | te  Inbox Sent Advance Search | FILE Create In                               | nbox Sent Advance Search         | ISSUE Sent Return             | ned Advance Search                 |                         |
| Search For Closed Rec  | ceipt ( With Me )             | Faction                                      | Classing Date                    |                               |                                    |                         |
| UPLCUP                 |                               | O/o SupportEoffice                           | * From                           | то                            |                                    |                         |
| Comp. No.              |                               | Receipt No.                                  | Subject                          | Re                            | marks                              |                         |
| Category<br>Choose One |                               | Vip Type<br>Choose One                       |                                  | VIP Name<br>Choose One        |                                    |                         |
|                        |                               |                                              |                                  |                               |                                    | Search Clea             |
| Comp. No. †.           | Receipt No.                   | Subject                                      | Closed By                        | Closed O                      | n †‡ Closing Remarks               |                         |
| ₩ 🕞 E 1390             | 1390(3)/2024/UPLCUP           | Regarding eoffice                            | vishnu mohan. C                  | Vo SupportEoffi 13/02/20      | 25 05:29 PM Action has been taken= | ReOpen 📚                |
| 1<br>E                 |                               |                                              |                                  |                               |                                    |                         |
| 0000                   |                               |                                              |                                  |                               |                                    |                         |
| a                      |                               |                                              |                                  |                               |                                    |                         |
| 0.12                   |                               |                                              |                                  |                               |                                    |                         |

Figure-5

Write the remark and click on  $\mathbf{OK}$  button as mentioned in figure-6

| ~          | 9                | eOffice -           | New Receipt(E)      | ×     | 🌀 eOffic       | e - Receipt Closed(Me | e) X        | (21) WhatsApp             |             | × +                |              |                |            | -   | 0                 | ×            |
|------------|------------------|---------------------|---------------------|-------|----------------|-----------------------|-------------|---------------------------|-------------|--------------------|--------------|----------------|------------|-----|-------------------|--------------|
| ÷          | $\rightarrow$    | G                   | 🕼 🛛 🔞 Not s         | ecure | nttps://eoffic | cetraining.upsdc.go   | ov.in/efile | e/#/receipt/close/byM     | le?params=W | 3sib2Zmc2V0ljowLC. | JsaW1pdCl6Mj | AsImRpcmVjdGlv | b Q 🛧      | Ð   | ٢                 | :            |
|            |                  | eFile               | e 7.2.0             |       |                |                       |             |                           |             |                    |              |                | 📍 🕕 en 🔹 👔 | 0   | vishnu m<br>AM(Vh | hohan<br>MO) |
|            |                  |                     |                     |       |                |                       | Reor        | pening Remarks            |             | ×                  |              |                |            |     |                   |              |
|            | Search           | For Closed          | Receipt ( With Me ) |       |                | Castion               | Nee         | eded                      |             |                    |              |                |            |     |                   |              |
| <b>fin</b> |                  |                     |                     |       | ۲              |                       | Total       | 1000   994 Character left |             | li                 |              | to To          |            |     |                   |              |
|            | Comp.            | NO.                 |                     |       |                | Receipt No.           |             |                           |             |                    |              | Remarks        |            |     |                   |              |
|            | Catego<br>Choose | r <b>y</b><br>: One |                     |       |                | •                     | Choo.       |                           | ОК          | Cancel             | ▼ Choose One |                |            |     |                   | •            |
|            |                  |                     |                     |       |                |                       |             |                           |             |                    |              |                |            | Sea | irch              | Clear        |
| R          |                  | Comp. N             | o. †‡ Receipt No.   |       |                |                       |             |                           |             |                    |              |                |            |     |                   | Action       |
|            |                  |                     |                     |       |                |                       |             |                           |             |                    |              |                |            |     |                   | -            |
|            |                  |                     |                     |       |                |                       |             |                           |             |                    |              |                |            |     |                   |              |
| S. S       |                  |                     |                     |       |                |                       |             |                           |             |                    |              |                |            |     |                   |              |
|            |                  |                     |                     |       |                |                       |             |                           |             |                    |              |                |            |     |                   |              |
| -          |                  |                     |                     |       |                |                       |             |                           |             |                    |              |                |            |     |                   |              |
|            |                  |                     |                     |       |                |                       |             |                           |             |                    |              |                |            |     |                   |              |
|            |                  |                     |                     |       |                |                       |             |                           |             |                    |              |                |            |     |                   |              |
|            |                  |                     |                     |       |                |                       |             |                           |             |                    |              |                |            |     |                   |              |
|            |                  |                     |                     |       |                |                       |             |                           |             |                    |              |                |            |     |                   |              |
|            | Total R          | ecords: 1           |                     |       |                |                       |             |                           |             |                    |              |                |            |     |                   | H 20 -       |

Figure-6

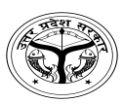

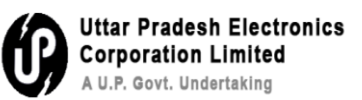

### Q7- How to Close/Open a file ?

**Step 1- Closing of Files:** Go to inbox in file section and select the file which needs to be closed then click on send for approval as mentioned in figure-1

| ~        | 0    | eC            | ffice - N   | ew Receipt(E) × 💿 eOffice         | e - File Inbox × 2 (21)                         | WhatsApp × +                   |                                            |                              | - 0               | ×             |
|----------|------|---------------|-------------|-----------------------------------|-------------------------------------------------|--------------------------------|--------------------------------------------|------------------------------|-------------------|---------------|
| ÷        |      | $\rightarrow$ | G           | Not secure https://eoffic         | etraining.upsdc.gov.in/efile/#/file/inb         | oox?params=W3sib3JkZXJCeSI6InN | lbnRPbilsImRpcmVjdGlvbil6                  | ilkRFU0Mi 🍳 🚖 🖸              | چ 🛃               | ) :           |
| 90       | Dffi | ice           | eFile       | 7.2.0                             |                                                 |                                |                                            | 🥊 🌐 en 🔹  ?                  | Vishnu i<br>AM(V  | mohan<br>/MO) |
|          | <    | RECE          | -<br>PT Cre | eate + Inbox Sent Advance Search  | FILE Create I                                   | nbox Sent Advance Search       | ISSUE Sent                                 | Returned Advance Search      |                   | >             |
| 2        | Red  |               | Send        | Send Back Move To - Create Volume | Create Part Park Close -                        |                                | Search Here                                | File View (SELF) Select User |                   | •             |
| -        |      |               | Comp.       | No. †↓ File No.                   | Subject                                         | Sent By                        | Sent On †↓ Read On †↓ D                    | ue On †↓ Remarks             |                   |               |
|          | 0    | ☆             | E 1372      | 123-ESTB0TRF(1)/146/2024-dist     | PMAYG Send For Approval                         | RAJENDRA KUMAR, O/o Districts  | 13/11/2024 06/12/2024<br>04:24 PM 02:57 PM |                              |                   |               |
| M        | ø    | 습             | E 667       | 123-123405678/19/2024-Support1    | ई-आफिस प्रशिक्षण के सम्बन्ध में।                | shailendra singh. O/o SupportE | 28/06/2024 28/06/2024<br>03:49 PM 03:50 PM |                              |                   |               |
| £        |      | 슈             | E 637       | 123-ESTB0TRF(1)/41/2024-Suppor    | Training in BOR                                 | shailendra singh, O/o SupportE | 27/06/2024 16/07/2024<br>01:29 PM 10:02 AM |                              |                   |               |
| By       | 0    | 슈             | E 653       | 123-ESTB0TRF(1)/52/2024-Suppor    | Training kkk                                    | shailendra singh, O/o SupportE | 27/06/2024 28/06/2024<br>01:26 PM 03:54 PM |                              |                   |               |
| <b>D</b> | 0    | 슈             | E 643       | 123-ESTB0TRF(2)/4/2024-Support    | Transfer of MR Arun Kumar(SO-UPSIDA)            | lav singh, O/o SupportEoffice  | 31/05/2024 28/06/2024<br>12:50 PM 03:54 PM |                              |                   |               |
| 000      |      | 슈             | E 509       | 123-123405678/173/2023-Police     | fgfgfg                                          | Sehdev Singh, o/o police       | 04/11/2023 07/12/2024<br>02:29 PM 03:55 PM |                              |                   |               |
| ٩        |      | ☆             | E 33        | 123-ESTB0TRF(1)/1/2022-Support    | सचिवालय परिसर में ई:आफिस प्रणाली के क्रियान्वयन | vishnu mohan, O/o eOffice Supp | 12/12/2022<br>05:49 PM                     |                              |                   |               |
| ,<br>Q   |      |               |             |                                   |                                                 |                                |                                            |                              |                   |               |
|          |      |               |             |                                   |                                                 |                                |                                            |                              |                   |               |
|          |      |               |             |                                   |                                                 |                                |                                            |                              |                   |               |
|          |      |               |             |                                   |                                                 |                                |                                            |                              |                   |               |
|          |      |               |             |                                   |                                                 |                                |                                            |                              |                   |               |
|          | Tota | al Reco       | rds: 7      |                                   |                                                 |                                |                                            |                              | K 4 1 Þ           | H 10 -        |
| tto      |      | fficet        | aining u    | osdc.gov.in/efile/#               |                                                 |                                |                                            | Copyright © 2020, de         | signed and develo | oped by NIC.  |

### Figure-1

Write the remark and click on OK button as mentioned in figure-2

| ~            | (   | <b>)</b> e | Offic | ce - New Rec | eipt(E) × 🤇               | eOffice - I  | File Inbox                | × 🤨 (21) Whats/                 | App ×                       | +        |                        |                        |         |         | -                | ć          | 9                               | ×         |
|--------------|-----|------------|-------|--------------|---------------------------|--------------|---------------------------|---------------------------------|-----------------------------|----------|------------------------|------------------------|---------|---------|------------------|------------|---------------------------------|-----------|
| ÷            |     | ÷          | C     | <u>ه</u>     | Not secure https          | ://eofficetr | aining.upsdc.gov          | .in/efile/#/file/inbox?pa       | rams=W3sib3JkZXJCeS         | 16InNlbn | RPbilsImRp             | :mVjdGlvbiI6lkRi       | FUOMi G | 2 \$    | Ð                | ₹          | ٢                               | :         |
| e            | Dff |            | e e   | eFile 7.2.0  |                           |              |                           |                                 |                             |          |                        |                        |         | _ 📍 🕢   | en• ?            | O visi     | h <mark>nu moh</mark><br>AM(VMO | han<br>)  |
| ≡            |     |            |       |              |                           |              |                           | and For Closing Man Wal         | Remarks                     | ×        |                        |                        |         |         |                  |            |                                 |           |
|              |     |            |       |              |                           |              | Treate Part Park          | Need to be closed               |                             |          | 2                      | Search Here            | • Fil   |         | Select User      |            | •                               | 重         |
| -            | •   |            |       |              |                           |              |                           |                                 |                             | 11       |                        |                        |         |         |                  |            |                                 |           |
|              |     |            | E     |              |                           |              | PMAYG                     | Total 1000   983 Character left | $\frown$                    |          | 13/11/2024<br>04:24 PM | 06/12/2024<br>02:57 PM |         |         |                  |            |                                 |           |
| 2            |     |            | E     | 667          |                           |              | ई-आफिस प्रशिक्षण के सम्बन | य में                           | ОК                          | ancel    | 28/06/2024<br>03:49 PM | 28/06/2024<br>03:50 PM |         |         |                  |            |                                 |           |
| ٤            |     |            | Е     | 637          |                           |              | Training in BOR           |                                 |                             |          | 27/06/2024<br>01:29 PM | 16/07/2024<br>10:02 AM |         |         |                  |            |                                 |           |
| eş           |     |            | E     | 653          |                           |              | Training kkk              |                                 |                             |          | 27/06/2024<br>01:26 PM | 28/06/2024<br>03:54 PM |         |         |                  |            |                                 |           |
|              |     |            | E     | 643          |                           |              | Transfer of MR Arun Ku    | imar(SO-UPSIDA)                 |                             |          | 31/05/2024<br>12:50 PM | 28/06/2024<br>03:54 PM |         |         |                  |            |                                 |           |
| 0000<br>1000 |     |            | E     | 509          |                           |              | fgfgfg                    |                                 |                             |          | 04/11/2023<br>02:29 PM | 07/12/2024<br>03:55 PM |         |         |                  |            |                                 |           |
| -            |     |            | E     | 33           | 123-ESTB0TRF(1)/1/2022-Su | ipport       | सचिवालय परिसर में ई:आ     | फेस प्रणाली के क्रियान्वयन      | vishnu mohan, O/o eOffice S | upp      | 12/12/2022<br>05:49 PM |                        |         |         |                  |            |                                 |           |
| <b>.</b>     |     |            |       |              |                           |              |                           |                                 |                             |          |                        |                        |         |         |                  |            |                                 |           |
|              |     |            |       |              |                           |              |                           |                                 |                             |          |                        |                        |         |         |                  |            |                                 |           |
|              |     |            |       |              |                           |              |                           |                                 |                             |          |                        |                        |         |         |                  |            |                                 |           |
|              |     |            |       |              |                           |              |                           |                                 |                             |          |                        |                        |         |         |                  |            |                                 |           |
|              |     |            |       |              |                           |              |                           |                                 |                             |          |                        |                        |         |         |                  |            |                                 |           |
|              |     |            |       | 7            |                           |              |                           |                                 |                             |          |                        |                        |         |         |                  |            |                                 | 10 -      |
|              |     |            |       |              |                           |              |                           |                                 |                             |          |                        |                        |         | Copyrig | ht © 2020, desig | ned and de | rveloped                        | d by NIC. |

Figure-2

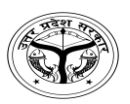

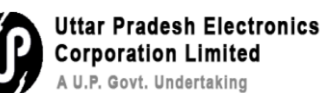

After clicking on OK button, file is sent for approval, when file is approved by approver, closed button is enabled at the user end as mentioned in figure-3

| ~          | (      | 🦻 eC    | Office - | New Receipt     | (E) ×               | i eOffice     | e - File Inbox       | ×             | (21) WhatsApp        | ×                | +                    |                              |                           | -                | 0                              | ×             |
|------------|--------|---------|----------|-----------------|---------------------|---------------|----------------------|---------------|----------------------|------------------|----------------------|------------------------------|---------------------------|------------------|--------------------------------|---------------|
| ÷          |        | ÷       | G        | <u>ه</u>        | Not secure h        | ttps://eoffic | etraining.upsdc.go   | v.in/efile/#/ | 'file/inbox?params=V | V3sib3JkZXJC     | eSI6InNIbnRPbilsIm   | RpcmVjdGlvb                  | iI6IkRFU0Mi 🔍 🕁           | Ď                | ± 🏼                            | :             |
|            | Dff    | ice     | eFil     | le 7.2.0        |                     |               |                      |               | _                    |                  |                      |                              | 200 @ en •                | 0                | SUDHIR YAD<br>Consultant(SY)-e | AV<br>eoffice |
|            |        | RECE    | IPT      | Create + Inbo   | ix Sent Advan       | ce Search     |                      | FILE C        | reate Inbox Sent Adv | ance Search      |                      | ISSUE Sen                    | t Returned Advance Search |                  |                                | >             |
| ₽          | Re     | ceive   | Sen      | d Send Bac      | k Move To 🗸         | Create Volume | Create Part Park     |               |                      |                  |                      | Search Her                   | File View (SELF)          | Select User      |                                | - Ē           |
|            | •      |         | Cor      | np. No. †↓ File | No.                 |               | Subject              | Close         | Sent B               | у                | Sent On              | ti Read On ti                | Due On †↓ Remarks         |                  |                                |               |
| E          | Ø      | ☆       | E 185    | 3 12            | 3-1234/23/2025-Sup  | port1         | Regarding E-office   | Send For Ap   | SUDH                 | IR YADAV, UPLCUP | 5:35 PM              | 13/02/2025<br>05:35 PM       |                           |                  |                                | B             |
| 2          |        | 슈       | E 184    | 5 12            | 3-TCHN0NAZR/22/20   | 025-support1  | training             |               | SUDH                 | IR YADAV, UPLCUP | 1:20 PM              | 13/02/2025<br>01:20 PM       |                           |                  |                                |               |
| ⊞          | ٥      | ☆       | E 180    | 3 12            | 3-ESTBOTRF(1)/22/20 | 25-Suppor     | Training             |               | SUDH                 | IR YADAV, UPLCUP | 07/02/2<br>12:26 Pt  | 025 07/02/2025<br>M 12:26 PM |                           |                  |                                |               |
| ₽ <u>X</u> | 0      | ☆       | E 177    | 4 12            | 3-TCHN0NAZR/17/20   | 025-support1  | promotion            |               | SUDH                 | IR YADAV, UPLCUP | 04/02/20<br>02:14 Pt | 025 04/02/2025<br>M 02:14 PM |                           |                  |                                |               |
| 4M         | 0      | 슈       | E 177    | 3 12            | 3-TCHN0NAZR/16/20   | 025-support1  | Regrading Appointme  | nt            | SUDH                 | IR YADAV, UPLCUP | 04/02/2/<br>01:42 Pf | 025 04/02/2025<br>M 01:42 PM |                           |                  |                                |               |
| 000<br>000 | 0      | ☆       | E 176    | 8 12            | 3-ESTBOTRF/6/2025-  | Support1      | Office order         |               | SUDH                 | IR YADAV, UPLCUP | 03/02/2/<br>04:58 Pf | 025 03/02/2025<br>M 04:58 PM |                           |                  |                                |               |
| ٢          | 0      | 合       | E 176    | 4 12            | 3-TCHN0NAZR/15/2    | 025-support1  | Training in Mainpuri |               | SUDH                 | IR YADAV, UPLCUP | 03/02/2<br>04:42 Pf  | 025<br>M                     | do dispatch accordin      | sty              |                                | P             |
| -          | 0      | ☆       | E 175    | 9 12            | 3-TCHN0NAZR/14/20   | 025-support1  | Regarding ICU audit  |               | SUDH                 | IR YADAV, UPLCUP | 31/01/2<br>04:44 Pt  | 025 31/01/2025<br>M 04:44 PM |                           |                  |                                | P             |
|            | 0      | ☆       | E 170    | 1 12            | 3-TCHN0NAZR/8/202   | 25-support12  | salary               |               | SUDH                 | IR YADAV, UPLCUP | 30/01/2/<br>03:47 Pt | 025 30/01/2025<br>M 03:48 PM |                           |                  |                                |               |
|            | 0      | 合       | E 174    | 1 12            | 3-123405678/68/202  | 25-support3   | NODAL AND EMD NO     | MINATIONS     | SUDH                 | IR YADAV, UPLCUP | 30/01/20<br>03:47 Pt | 025 30/01/2025<br>03:48 PM   |                           |                  |                                |               |
|            |        |         |          |                 |                     |               |                      |               |                      |                  |                      |                              |                           |                  |                                |               |
|            |        |         |          |                 |                     |               |                      |               |                      |                  |                      |                              |                           |                  |                                |               |
|            | Tot    | al Reco | ords: 40 |                 |                     |               |                      |               |                      |                  |                      |                              |                           | H 4 1            | 234 •                          | H 10 -        |
| http       | :://eo | officet | raining  | .upsdc.gov.in   | /efile/#            |               |                      |               |                      |                  |                      |                              | xto Copyrig               | ht © 2020, desig | ned and develop                | ped by NIC.   |

### Figure-3

Write a remark and click on **OK** button as mentioned in figure-4 to close the file.

| ~    | 0   | e  | Office | e - New Rec | eipt(E) × ③ eOffice -          | File Inbox            | × (21) WhatsA                   | pp ×                 | +          |                        |                        |                        | -   | 0                             | ×           |
|------|-----|----|--------|-------------|--------------------------------|-----------------------|---------------------------------|----------------------|------------|------------------------|------------------------|------------------------|-----|-------------------------------|-------------|
| ÷    | T.  | ÷  | C      | ଲ (         | Not secure https://eofficet    | raining.upsdc.gov.in  | /efile/#/file/inbox?pa          | rams=W3sib3JkZXJCe5  | SI6InNIbnR | PbilsImRp              | cmVjdGlvbil6lkRFU0N    | 1i 🭳 🕁                 | Ď   | ¥ 🏼                           | :           |
| C    | ffi | CE | el     | File 7.2.0  |                                |                       |                                 |                      |            |                        |                        | Per-                   | 0 0 | SUDHIR YADI<br>Cumultum(S1) e | w<br>office |
| =    |     |    |        |             |                                |                       | Closing Remarks                 |                      | *          |                        |                        |                        |     |                               |             |
| h    |     |    |        |             |                                |                       | Remarks *                       |                      |            |                        | 7 Searchi Here         | (In Vew (SELS)         |     |                               | - #         |
| 3    |     |    |        |             |                                |                       |                                 |                      | 11         |                        |                        |                        |     |                               |             |
| ľ    | ۲   |    | E 1    | 853         |                                | Regarding E-office    | Total 1000   977 Character left | $\cap$               |            | 5:35 PM                | 13/02/2025<br>05:35 PM |                        |     |                               |             |
| M    |     |    | E 1    | 845         |                                | training              |                                 | ОК                   | Cancel     | 1:20 PM                | 13/02/2025<br>01:20 PM |                        |     |                               |             |
|      |     |    | E. 1   | 803         |                                | Training              |                                 |                      |            | 07/02/2025<br>12:26 PM | 07/02/2025<br>12:26 PM |                        |     |                               |             |
| E    |     |    | E 1    | 774         |                                | promotion             |                                 |                      |            | 04/02/2025<br>02:14 PM | 04/02/2025<br>02:14 PM |                        |     |                               |             |
| P    |     |    | 6      |             |                                | Regrading Appointment |                                 |                      |            | 04/02/2025<br>01:42 PM | 04/02/2025<br>01:42 PM |                        |     |                               |             |
| 0010 |     |    | E 1    | 768         |                                | Office order          |                                 |                      |            | 03/02/2025<br>04:58 PM | 03/02/2025<br>04:58 PM |                        |     |                               |             |
|      |     |    | E T    | 764         | 123-TCHN0NAZR/15/2025-support1 | Training in Mainpuri  |                                 | SUDHIR YADAV, UPLCUP |            | 03/02/2025<br>04:42 PM |                        | do dispatch according) | r:  |                               |             |
| 100  |     |    | E 1    | 759         |                                | Regarding ICU audit   |                                 |                      |            | 31/01/2025<br>04:44 PM | 31/01/2025<br>04:44 PM |                        |     |                               |             |
|      |     |    | E : 9  | 701         |                                | salary                |                                 |                      |            | 30/01/2025<br>03:47 PM | 30/01/2025<br>03:48 PM |                        |     |                               |             |
|      |     |    | E 1    | 741         |                                | NODAL AND EMD NOMIN   | ATIONS                          |                      |            | 30/01/2025<br>03:47 PM | 30/01/2025<br>03:48 PM |                        |     |                               |             |
|      |     |    |        |             |                                |                       |                                 |                      |            |                        |                        |                        |     |                               |             |
|      |     |    |        |             |                                |                       |                                 |                      |            |                        |                        |                        |     |                               |             |

Figure-4

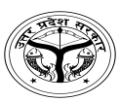

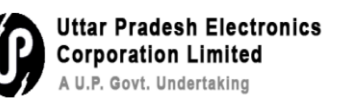

**Step 2- Reopening of files:** Go to closed folder under file section and select the file that needs to be reopened and click on send button for approval. Click on reopen button as shown in figure-5

| ~   | 0             | eOffice            | - New Re     | eceipt(E) ×              | 🔘 eOffic      | e - File Closed(Me) | ×                    | <b>2</b> (21 | ) WhatsApp   | ×                   | +                   |              |                        | -                        | 0           | ×           |
|-----|---------------|--------------------|--------------|--------------------------|---------------|---------------------|----------------------|--------------|--------------|---------------------|---------------------|--------------|------------------------|--------------------------|-------------|-------------|
| ÷   | $\rightarrow$ | G                  | â            | Not secure               | ttps://eoffic | cetraining.upsdc.g  | <b>jov.in</b> /efile | e/#/file/cl  | ose/byMe?pa  | rams=W3sib2Zmo      | c2V0ljowLCJsaW1pdC  | 16MjAsImRpc  | mVjdGl 🍳 🛧             | Ð   .                    | Ł 🌯         | :           |
|     | Dffic         | Ce eF              | ile 7.2.0    |                          |               |                     |                      |              |              |                     |                     |              | 🥐 🌐 e                  | •• 🛛 🚺                   | SUDHIR YAD  | eoffice     |
|     | <∎            | RECEIPT            | Create 🕨     | inbox Sent Advanc        | te Search     |                     | FILE                 | Create       | Inbox Sent A | dvance Search       | ISS                 | SUE Sent R   | eturned Advance Search |                          |             | Ð           |
| 勖   | Searc         | th For Clos        | ed Files ( V | Vith Me )                |               | Section             |                      |              |              | Closing Date        |                     |              |                        |                          |             |             |
| - 3 | UPLO          | UP                 |              |                          | *             | O/o SupportEoffice  |                      |              | *            | From                |                     | 8            | То                     |                          |             | -           |
|     | Comp          | No.                |              |                          |               | File No.            |                      |              |              | Subject             |                     |              | Remarks                |                          |             |             |
| 2   | File H        | eads<br>Basic Head |              |                          |               | File Primary Head   |                      |              |              | File Secondary Head |                     |              | File Tertiary Head     |                          |             |             |
| 쉆   | -             |                    |              |                          |               |                     |                      |              |              | ,,                  |                     |              |                        | 2                        | earch       | Clear       |
| P   |               | Comp.              | . No. †‡ F   | File No.                 |               | Subject             |                      |              |              |                     | Closed By           |              | Closed On †↓           | Closing Remarks          |             | Action      |
| 459 |               | E 1853             |              | 123-1234/23/2025-Support | 1             | Regarding E-office  |                      |              |              |                     | SUDHIR YADAV, O/o S | SupportEoffi | 13/02/2025 06:12 PM    | work has been core       | lete Reope  | <b>1~ )</b> |
|     | 0             | E 1381             |              | 123-123405678/310/2024-s | upport3       | MOM                 |                      |              |              |                     | SUDHIR YADAV, O/o S | SupportEoffi | 14/11/2024 01:44 PM    | wrongly created          | $\sim$      |             |
| a c |               |                    |              |                          |               |                     |                      |              |              |                     |                     |              |                        |                          |             |             |
| ٢   |               |                    |              |                          |               |                     |                      |              |              |                     |                     |              |                        |                          |             |             |
| *   |               |                    |              |                          |               |                     |                      |              |              |                     |                     |              |                        |                          |             |             |
| Ĩ   |               |                    |              |                          |               |                     |                      |              |              |                     |                     |              |                        |                          |             |             |
|     |               |                    |              |                          |               |                     |                      |              |              |                     |                     |              |                        |                          |             |             |
|     |               |                    |              |                          |               |                     |                      |              |              |                     |                     |              |                        |                          |             |             |
|     |               |                    |              |                          |               |                     |                      |              |              |                     |                     |              |                        |                          |             |             |
|     | Total         | Pecords · 2        |              |                          |               |                     |                      |              |              |                     |                     |              |                        | N                        |             | N 20 V      |
|     | Juli          | nccor03 . 2        |              |                          |               |                     |                      |              |              |                     |                     |              | NTC Co                 | ayright © 2020, designed | and develop | ped by NIC. |

# Figure-5

After the approval reopen button is enabled. Write remark and click on OK button to reopen the file as mentioned in figure-6

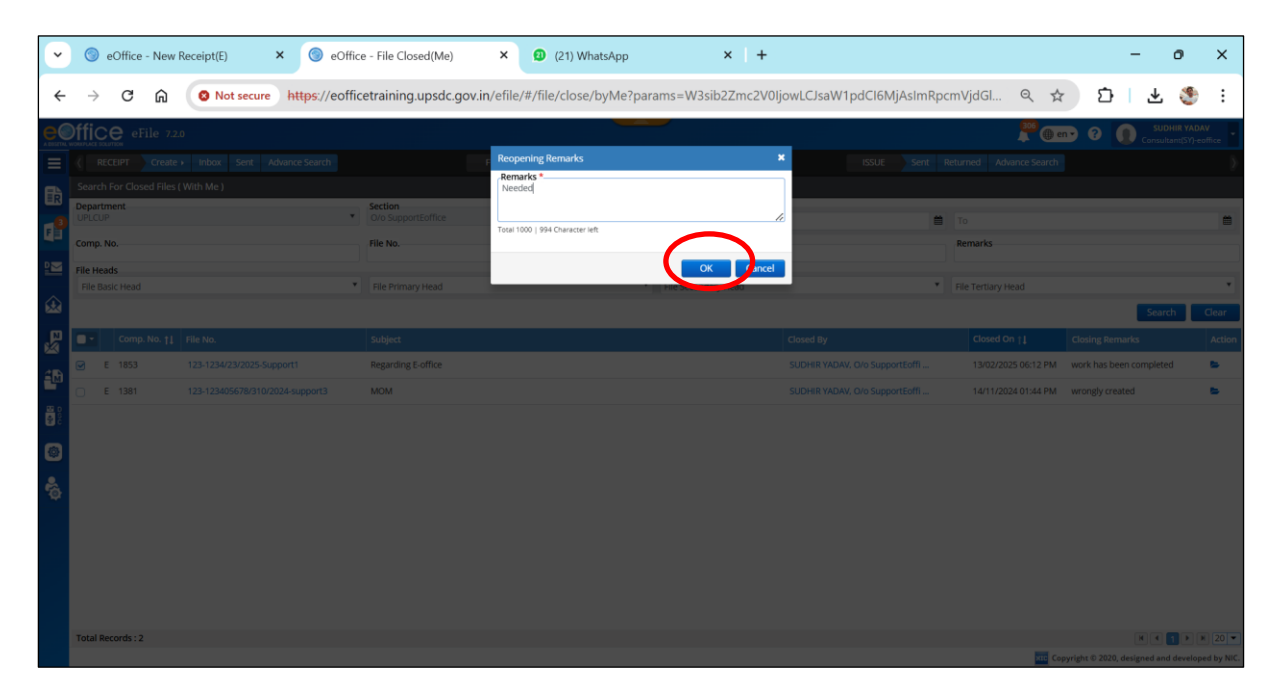

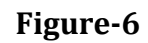

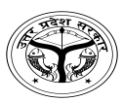

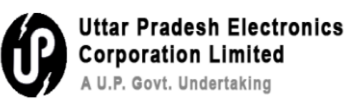

Q8- How to check file movement history?

**Step 1-** File movement history: Go to file inbox→Select the file and open as mentioned in figure-1

| ~          |     | 🧿 е           | Office · | New R     | eceipt(E) | >           | < 🌀 eOffi       | ce - File Inbox | c           | ×           | (22) WhatsApp       |                      | ×   +        |                        |                        |             |                                      |                | -                | 0                        | ×       |
|------------|-----|---------------|----------|-----------|-----------|-------------|-----------------|-----------------|-------------|-------------|---------------------|----------------------|--------------|------------------------|------------------------|-------------|--------------------------------------|----------------|------------------|--------------------------|---------|
| ÷          |     | $\rightarrow$ | G        | ඛ         | 8 No      | t secure    | https://eoff    | cetraining.u    | ipsdc.gov   | /.in/efile/ | /#/file/inbox?param | ıs=W3sib3JkZXJ       | CeSI6InNlbnR | PbilsImRpo             | :mVjdGlvbil6           | 5lkRFU0Mi.  | Q ☆                                  | Û              | ₹                | ٢                        | :       |
|            | Dff | ic            | eFi      | le 7.2.0  |           |             |                 |                 |             |             |                     | ~                    |              |                        |                        |             | 🥂                                    | 0              | SUDI<br>Consulta | IIR YADAV<br>int(SY)-eof | lice 🝷  |
| ≡          |     | REC           | EIPT     | Create +  | Inbox     | Sent Ad     | vance Search    |                 |             |             | Create Inbox Sent   | Advance Search       |              |                        | SSUE Sent              | Returned    | Advance Search                       |                |                  |                          |         |
| ₽          | Re  | ceive         |          | id Se     | nd Back   | Move To 🗸   | Create Volum    | e Create Part   | : Park      | Close 🗸     |                     |                      |              | Y                      | Search Here.           |             | <ul> <li>File View (SELF)</li> </ul> | Select User    |                  |                          | 曹       |
| _8         |     |               | Co       | mp. No. † | ↓ File N  |             |                 | Subject         |             |             | 2                   | ent By               |              | Sent On †‡             | Read On †              | Due On †‡ R | emarks                               |                |                  |                          |         |
| F          | 0   | ☆             | E 18     | 53        | 123-12    | 34/23/2025- | Support1        | Regardin        | g E-office  |             |                     | SUDHIR YADAV, UPLCUP | P            | 5:35 PM                | 13/02/2025<br>05:35 PM |             |                                      |                |                  |                          | P       |
| M          |     | ☆             | E 184    | 45        | 123-TC    | HN0NAZR/2   | 2/2025-support1 | training        |             |             |                     | SUDHIR YADAV, UPLCUP | Р            | 1:20 PM                | 13/02/2025<br>01:20 PM |             |                                      |                |                  |                          |         |
| ∞          | 0   | ☆             | E 18     | 03        | 123-ES    | TBOTRF(1)/2 | 2/2025-Suppor   | Training        |             |             |                     | SUDHIR YADAV, UPLCUP | Р            | 07/02/2025<br>12:26 PM | 07/02/2025<br>12:26 PM |             |                                      |                |                  |                          |         |
| 2          | 0   | ☆             | E 17     | 74        | 123-TC    | HN0NAZR/1   | 7/2025-support1 | promotio        | n           |             |                     | SUDHIR YADAV, UPLCUP | Р            | 04/02/2025<br>02:14 PM | 04/02/2025<br>02:14 PM |             |                                      |                |                  |                          |         |
| 4          | 0   | 슈             | E 17     | 73        | 123-TC    | HN0NAZR/1   | 6/2025-support1 | Regradin        | g Appointme | nt          |                     | SUDHIR YADAV, UPLCUP | P            | 04/02/2025<br>01:42 PM | 04/02/2025<br>01:42 PM |             |                                      |                |                  |                          |         |
| 0 00<br>40 | 0   | ☆             | E 17     | 58        | 123-ES    | TBOTRF/6/20 | 25-Support1     | Office or       | der         |             |                     | SUDHIR YADAV, UPLCUP | P            | 03/02/2025<br>04:58 PM | 03/02/2025<br>04:58 PM |             |                                      |                |                  |                          |         |
| <b>@</b>   | 0   | ☆             | E 17     | 54        | 123-TC    | HNONAZR/1   | 5/2025-support1 | Training        | in Mainpuri |             |                     | SUDHIR YADAV, UPLCU  | IP           | 03/02/2025<br>04:42 PM |                        | d           | o dispatch accordin                  | gly            |                  |                          | B       |
| •          | 0   | ☆             | E 17     | 59        | 123-TC    | HNONAZR/1   | 4/2025-support1 | Regardin        | g ICU audit |             |                     | SUDHIR YADAV, UPLCUP | Р            | 31/01/2025<br>04:44 PM | 31/01/2025<br>04:44 PM |             |                                      |                |                  |                          | P       |
|            | 0   | ☆             | E 17     | 01        | 123-TC    | HNONAZR/8   | /2025-support12 | salary          |             |             |                     | SUDHIR YADAV, UPLCUP | Р            | 30/01/2025<br>03:47 PM | 30/01/2025<br>03:48 PM |             |                                      |                |                  |                          |         |
|            | 0   | 슈             | E 174    | \$1       | 123-12    | 3405678/68/ | /2025-support3  | NODAL A         | ND EMD NO   | VINATIONS   |                     | SUDHIR YADAV, UPLCUP | P            | 30/01/2025<br>03:47 PM | 30/01/2025<br>03:48 PM |             |                                      |                |                  |                          |         |
|            |     |               |          |           |           |             |                 |                 |             |             |                     |                      |              |                        |                        |             |                                      |                |                  |                          |         |
|            |     |               |          |           |           |             |                 |                 |             |             |                     |                      |              |                        |                        |             |                                      |                |                  |                          |         |
|            | То  | tal Rec       | ords: 40 |           |           |             |                 |                 |             |             |                     |                      |              |                        |                        |             | _                                    | H 4 1          | 23               |                          | 10 💌    |
|            |     |               |          |           |           |             |                 |                 |             |             |                     |                      |              |                        |                        |             | Rtc Copyri                           | ght © 2020, de | igned and        | developed                | by NIC. |

Figure-1

× + eOffice - New Receipt(E) × () eOffice - Welcome to eOffice Sc (22) WhatsApp ~ × 0 × 🔿 🕐 🎧 🕐 Not secure https://eofficetraining.upsdc.gov.in/efile/#/file/view/Fupsdctrg00000018537viewParam=ey/kb2N1bWVudElkljoiRnVwc2Rjd... 🔍 🖈 🖸 | 🛃 😍 🗄 ← eoffice eFile 7.2.0 🦉 🌐 en 🔻 🕐 FILE Create Ini ISSUE Sent Edit Mo Û lì F 🧨 G 7 6 8 ⊵ lote # 1 13/02/202 05:19 PM no.2 0 Eoffice 1-3 E-office 愈 2 SUDHIR YADAV 5 05:25 PM lote # 2 4 N 4 1 P H 10 -8 **0** 000 025 05:35 PM SUDHIR YADAV ٢ ę Copyright © 2020, designed and developed by

### **Step 2-** Click on **movement** button as shown in figure-2

Figure-2

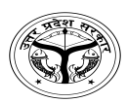

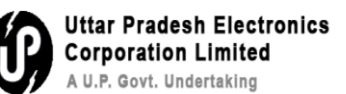

After clicking on **movement** button, the history of the file movement will be shown as mentioned in figure-3

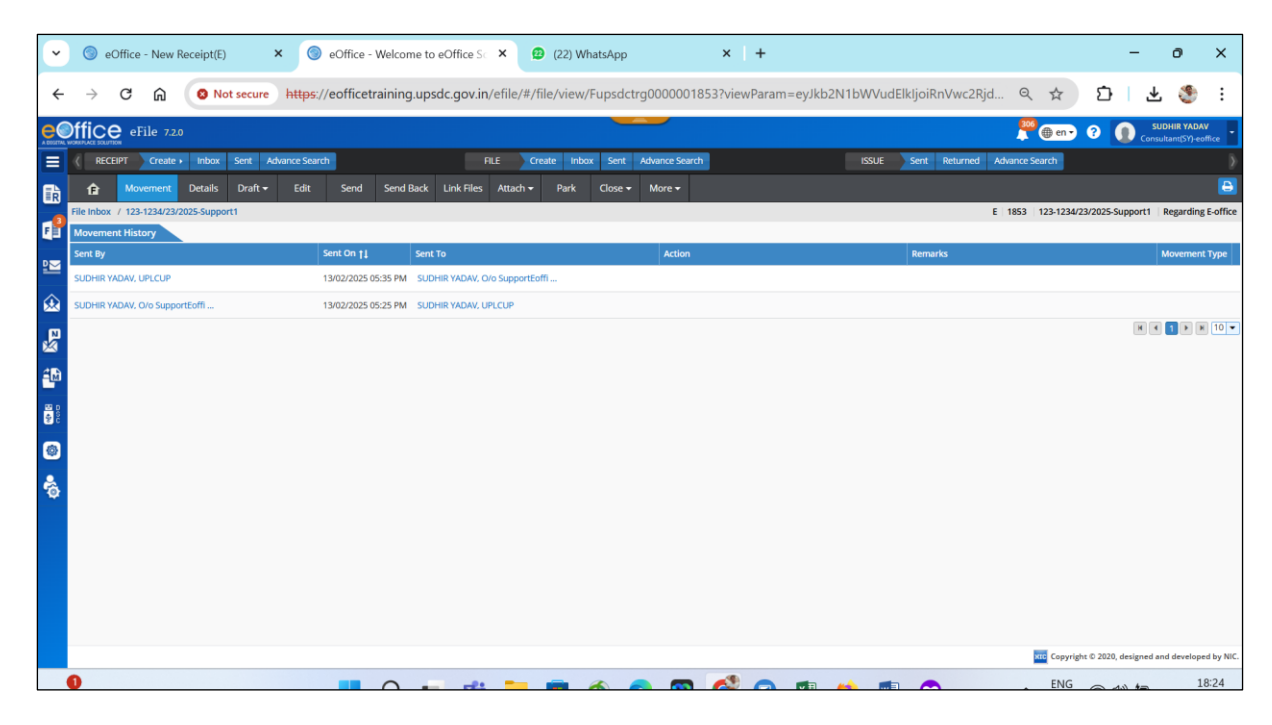

Figure-3

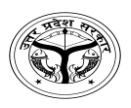

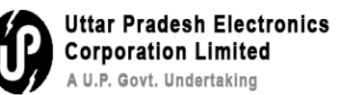

### Q9- How to advance search?

Step 1- Click on Advance Search button as shown in figure-1

| ~                  | ◎ eOffice - New Receipt(E) ×                | eOffice - Welcor    | ne to eOffice Sc 🗙     | (22) WhatsApp                   | ×   +               |                           | -                               | 0                         | ×          |
|--------------------|---------------------------------------------|---------------------|------------------------|---------------------------------|---------------------|---------------------------|---------------------------------|---------------------------|------------|
| ÷                  | → C ⋒ ONot secure http                      | s://eofficetraining | .upsdc.gov.in/efile    | /#/file/view/Fupsdctrg000000185 | 3?viewParam=eyJkb2I | N1bWVudElkIjoiRnVwc2Rjd   |                                 | ٢                         | :          |
|                    | office eFile 7.2.0                          |                     |                        | $\sim$                          |                     |                           | 206 m en 🔹 👔 SUD<br>Consult     | HIR YADAV<br>ant(SY)-eoff | fice       |
|                    | RECEIPT Create Inbox Sent Advance Section 1 | earch               | FILE                   | Create Inbox Sen Advance Search |                     | ISSUE Sent Returnet Advan | ce Search                       |                           | •          |
| ₽                  | 🗚 Movement Details Draft 🕶 Edit             | t Send Send         | Back Link Files Atta   | th ▼ Park Close ▼ More ▼        |                     |                           |                                 |                           | Ð          |
| 3                  | File Inbox / 123-1234/23/2025-Support1      |                     |                        |                                 |                     | E 185                     | i3 123-1234/23/2025-Support1 R  | egarding I                | E-office   |
|                    | Movement History<br>Sent By                 | Sent On †1          | Sent To                | Action                          |                     | Remarks                   | м                               | ovement '                 | Type       |
| 2                  | SUDHIR YADAV, UPLCUP                        | 13/02/2025 05:35 PM | SUDHIR YADAV, O/o Supp | ortEoffi                        |                     |                           |                                 |                           |            |
| 愈                  | SUDHIR YADAV, O/o SupportEoffi              | 13/02/2025 05:25 PM | SUDHIR YADAV, UPLCUP   |                                 |                     |                           |                                 |                           |            |
| p                  |                                             |                     |                        |                                 |                     |                           | X                               | <b>1</b> Þ H              | 10 💌       |
| ×                  |                                             |                     |                        |                                 |                     |                           |                                 |                           |            |
| щu<br>Ц            |                                             |                     |                        |                                 |                     |                           |                                 |                           |            |
| 0.00<br>100<br>100 |                                             |                     |                        |                                 |                     |                           |                                 |                           |            |
| ø                  |                                             |                     |                        |                                 |                     |                           |                                 |                           |            |
|                    |                                             |                     |                        |                                 |                     |                           |                                 |                           |            |
| ø                  |                                             |                     |                        |                                 |                     |                           |                                 |                           |            |
|                    |                                             |                     |                        |                                 |                     |                           |                                 |                           |            |
|                    |                                             |                     |                        |                                 |                     |                           |                                 |                           |            |
|                    |                                             |                     |                        |                                 |                     |                           |                                 |                           |            |
|                    |                                             |                     |                        |                                 |                     |                           |                                 |                           |            |
|                    |                                             |                     |                        |                                 |                     |                           | Conversion © 2020, designed and | developed                 | Lbu NIC    |
|                    |                                             |                     |                        |                                 |                     |                           | sopyright o zozo, designed and  | assembled                 | - sy mine. |

Figure-1

Multiple search tabs are displayed after clicking on advance search button as shown in figure-2

| ~        |     | eOffice - New Receip                      | pt(E)           | × 💿 eOff       | ice - File Advance Search                   | × 😰 (22) What                                  | tsApp                | × +                 |                     |                    | - 0                                    | ×              |  |
|----------|-----|-------------------------------------------|-----------------|----------------|---------------------------------------------|------------------------------------------------|----------------------|---------------------|---------------------|--------------------|----------------------------------------|----------------|--|
| ←        |     | > C ƙ 📀                                   | Not secure      | https://eoff   | ficetraining.upsdc.gov                      | .in/efile/#/advanceSea                         | arch/file?params=eyJ | iYXNpY0hlYWRJZCl6b  | onVsbCwiY2F0ZWdvo   | cnkiO 🍳 🛧          | ር   ዋ 🚳                                | :              |  |
| e        | Dfi | File 7.2.0                                |                 |                |                                             |                                                |                      |                     |                     | 2006 @ en 🗸 (      | SUDHIR YAD                             | AV<br>coffice  |  |
|          | ¢   | RECEIPT Create Int                        | ibox Sent       | Advance Search |                                             | FILE Create Inbox                              | Sent Advance Search  |                     | ISSUE Sent Retu     | med Advance Search |                                        | ∢              |  |
| 勖        | P   | ile Receipt Issue                         |                 |                |                                             |                                                |                      |                     |                     | P : Section        | E: Section Settin                      | <u>n</u> g - ^ |  |
| <b>F</b> |     | Comp. No.                                 | rie w.          |                |                                             | eoffice                                        |                      | Internal            | ▼ □ Include closed  |                    |                                        |                |  |
|          |     |                                           |                 |                |                                             |                                                | Search File Clear    |                     |                     |                    |                                        |                |  |
|          | Ser | nd   Reopen   Receive   Pull<br>5 records | ll Up   Pull Ba | ck   Unpark    |                                             |                                                |                      |                     | l                   | T - 🛓 Download     | Add/Remove Output Fiel                 | ds •<br>10 •   |  |
| 쉆        |     | Actions                                   |                 | Comp. No. †↓   | File No.                                    | Subject                                        | Location             | Section             | Sent On †↓          | Forwarding Remark  | Currently With                         |                |  |
| R        | 0   | Send Details                              | E               | 1545           | 123-123405678/295/2024-<br>dir-test-Part(1) | eOffice (eFile) Test Comp Cell<br>UPAVP Part-1 | File/Inbox           | O/o SupportEoffice  | 11/12/2024 04:11 PM | forward            | SUDHIR YADAV.O/o<br>SupportEoffice     |                |  |
| 40       | 0   | Details                                   | E               | 1542           | 123-ESTB0TRF(1)/167/2024-<br>Support1       | eoffice                                        | File/Inbox           | UPLCUP              | 10/01/2025 05:00 PM |                    | SUDHIR YADAV, UPLCUP                   | ·              |  |
| 00 C     | 0   | Send Details                              | E               | 1541           | 123-TCHN0NAZR/11/2024-<br>support12         | Eoffice training                               | File/Inbox           | O/o SupportEoffice  | 10/12/2024 01:12 PM |                    | SUDHIR YADAV,O/o<br>SupportEoffice     | . 1            |  |
| 8        |     | Pull Back Details                         | Ε               | 1386           | 123-STR0PUR/43/2024-<br>support3-Part(1)    | Introduction to eoffice                        | File/Inbox           | UPLCUP              | 14/11/2024 03:11 PM |                    | SUDHIR YADAV.UPLCUP                    |                |  |
|          | 0   | Pull Back Details                         | E               | 1385           | 123-STROPUR/43/2024-<br>support3            | Introduction to eoffice                        | File/Inbox           | UPLCUP              | 14/11/2024 03:09 PM | pls check          | SUDHIR YADAV, UPLCUP                   | ·              |  |
| φ        | 0   | Pull Back Details                         | E               | 1375           | 123-123405678/306/2024-<br>Support1         | essay on eoffice                               | File/Inbox           | UPLCUP              | 13/11/2024 06:00 PM |                    | SUDHIR YADAV, UPLCUP                   |                |  |
|          |     | Send Details                              | E               | 1353           | 123-123405678/295/2024-<br>dir-test         | eOffice (eFile) Test Comp Cell<br>UPAVP        | File/Inbox           | O/o SupportEoffice  | 05/11/2024 01:33 PM | forward            | SUDHIR YADAV,O/o<br>SupportEoffice     |                |  |
|          |     | Details                                   | E               | 1166           | 123-ESTB0TRF(1)/126/2024-<br>Support1       | Training eoffice                               | File/Inbox           | UPLCUP              | 15/10/2024 12:22 PM |                    | SUDHIR YADAV, UPLCUP                   |                |  |
|          |     | Pull Up Details                           | E               | 1165           | 123-ESTB0TRF(1)/125/2024-<br>Support1       | EOFFICE TRAINING                               | File/Inbox           | O/o SupportEoffice  | 18/09/2024 12:03 PM |                    | shailendra singh,O/o<br>SupportEoffice |                |  |
|          | -   | Dell Lie Datalle                          |                 |                | 123-ESTB0TRF(1)/4/2024-                     | Demardian coffice                              | Cia/Created          | Ole ConnectCofflice |                     |                    | shailendra singh,O/o                   | *              |  |

Figure-2

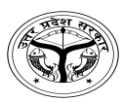

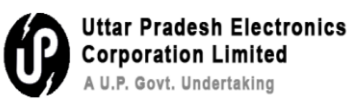

### Q10- How to create draft?

Step 1- Creation of draft: Go to draft section click on create new draft shown in figure-1

|   |                                                                       |                                                |             |                                   |            |                                    |                       | •                              |             |
|---|-----------------------------------------------------------------------|------------------------------------------------|-------------|-----------------------------------|------------|------------------------------------|-----------------------|--------------------------------|-------------|
|   | eOffice - New Receipt(E)     ×      eOffice - Welcome to eOffice Sc × | (22) WhatsApp                                  |             | × +                               |            |                                    | -                     | 0                              | ×           |
|   | ← → C ⋒ SNot secure https://eofficetraining.upsdc.gov.in/efile        | e/#/file/view/Fupsdctrg                        | 000000      | 1853?viewParan                    | n=eyJkb2N1 | bWVudElkIjoiRnVwc2Rjd 🍳 🧲          | 212                   | Ł 🏐                            | :           |
| Ę | eFile 7.2.0                                                           |                                                |             |                                   |            | 😤 🕀 🖉                              | en 🔹 🕐 🕐 Co           | SUDHIR YADA<br>isultant(SY)-ec | W<br>office |
|   | RECEIPT Create Inbox Sent Advance Search FILE                         | Create Inbox Sent Ac                           | tvance Sear | rch                               |            | ISSUE Sent Returned Advance Search |                       |                                |             |
| 1 | Movement Details                                                      | ach 🕶 Park Close 🕶                             | More 🕶      |                                   |            |                                    |                       |                                | Ð           |
|   | File Inbox / 123-1234/23/2025-Sup of Create New Draft                 |                                                |             |                                   |            | E 1853 123-                        | 1234/23/2025-Support1 | Regarding                      | g E-office  |
| 4 | Z Green Note Z Yellow Note Conference                                 | V 🗗                                            | List of     | Correspondences                   |            |                                    |                       | тос 🗉                          |             |
| P | Note #1<br>Lagree with Above.                                         |                                                |             | Receipt/Issue No                  | . Subject  | Marked As Attached On †↓           | Issued On †1 Pages    | Remark                         | s           |
| 6 | Page no.2                                                             |                                                | •           | 0 2178/2025/O/o<br>SupportEoffice | Eoffice    | 13/02/2025<br>05:19 PM             | 1-3                   | E-office                       | 5           |
| 8 | 1 13/02/2025 05:25 PM                                                 | SUDHIR YADAV<br>Vo SupportEoffice (CONSULTANT) |             |                                   |            |                                    |                       |                                |             |
| 4 | Note # 2                                                              |                                                |             |                                   |            |                                    |                       |                                |             |
| Ì | 13/02/2025 05:35 PM                                                   | SUDHIR YADAV<br>UPLCUP (CONSULTANT)            |             |                                   |            |                                    |                       | Add F                          | Receipt     |
| 9 |                                                                       |                                                |             |                                   |            |                                    |                       |                                |             |
| Ċ |                                                                       |                                                |             |                                   |            |                                    |                       |                                |             |
|   |                                                                       |                                                |             |                                   |            |                                    |                       |                                |             |
|   |                                                                       |                                                |             |                                   |            |                                    |                       |                                |             |
|   |                                                                       |                                                |             |                                   |            |                                    |                       |                                |             |
|   |                                                                       |                                                |             |                                   |            |                                    |                       |                                |             |

# Figure-1

**Step 2-** Draft the message as shown in figure-2

Figure-2

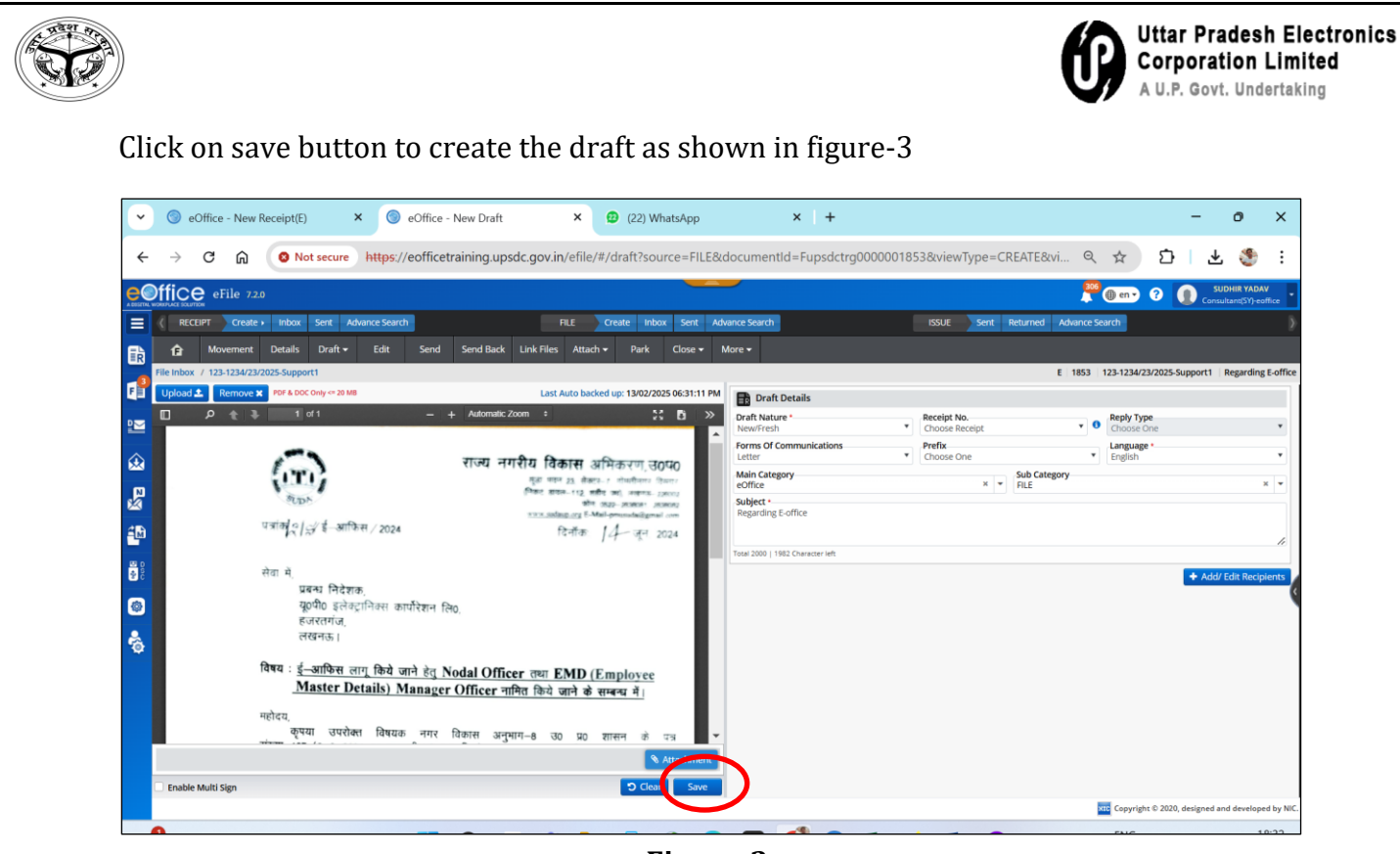

Figure-3

Click on approve button

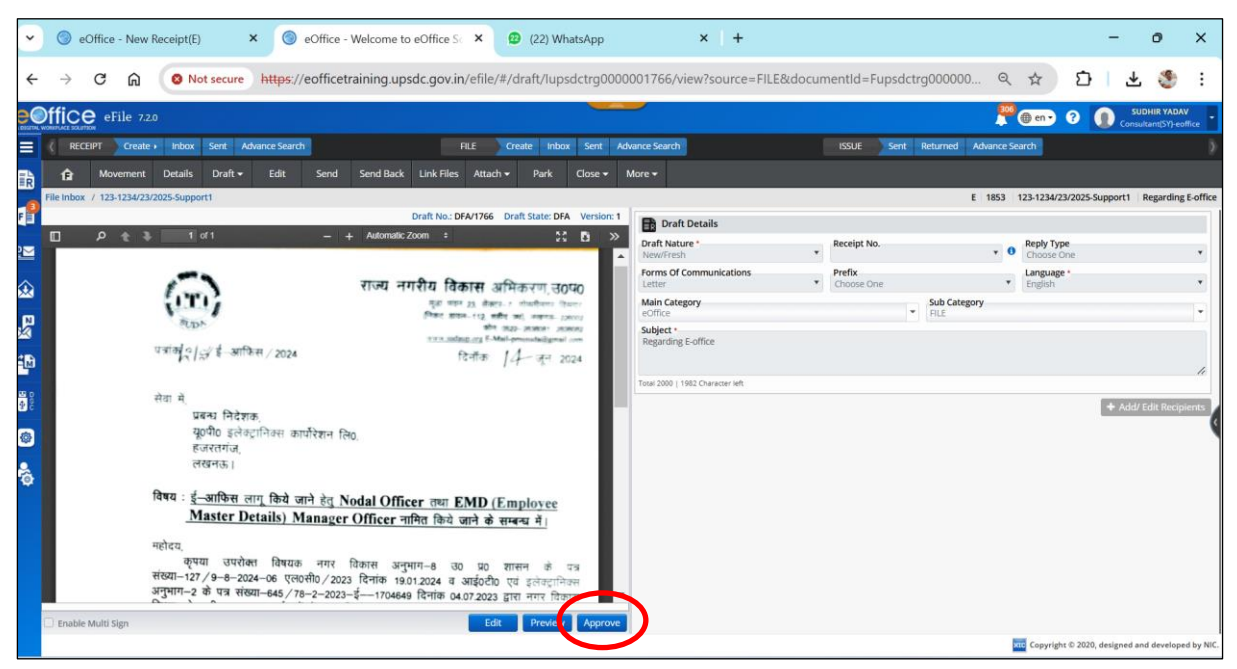

Figure-4

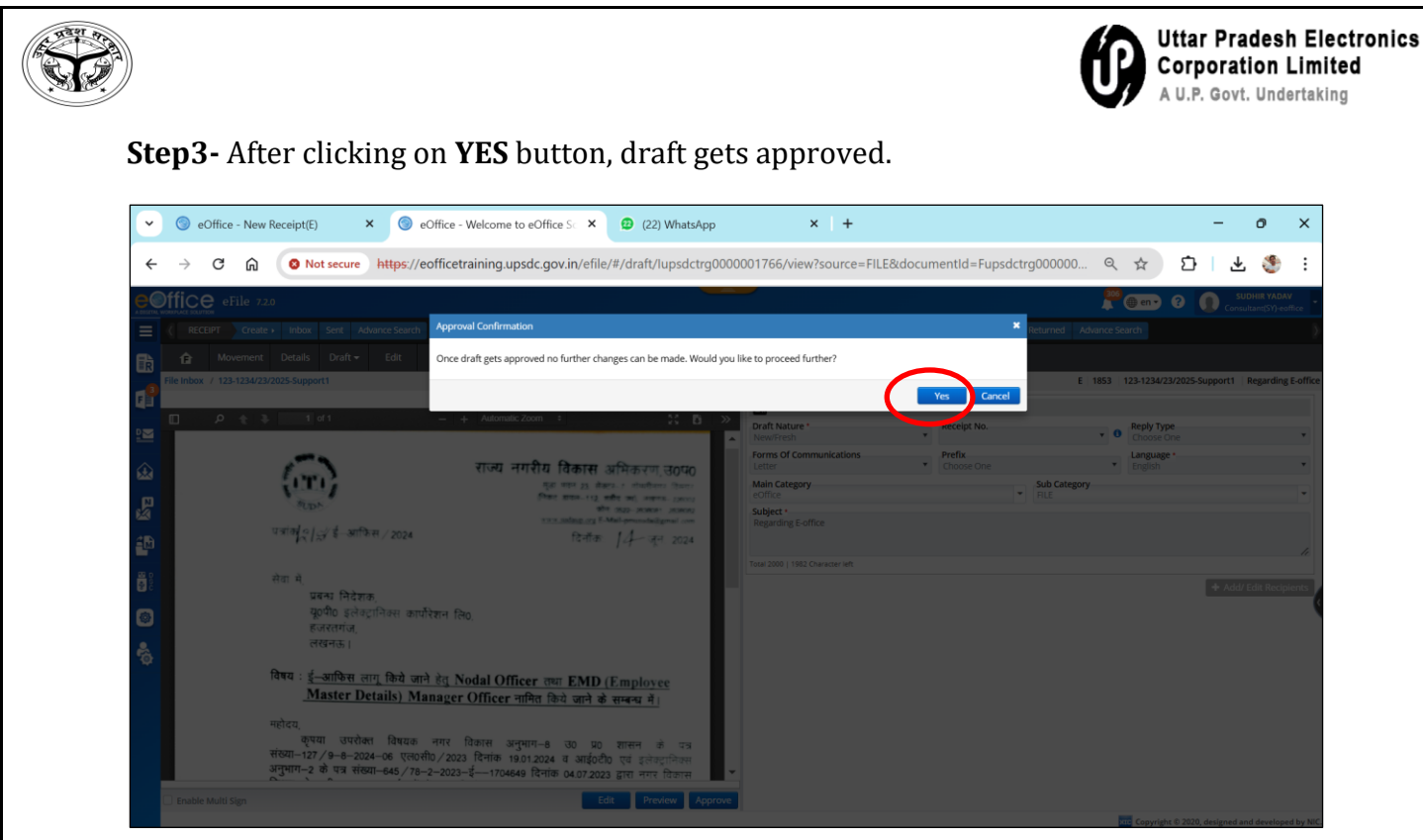

**Figure-4** 

**Step4-** After the approval, signing authority can sign the draft by clicking on DSC sign -> custom as shown in figure-5

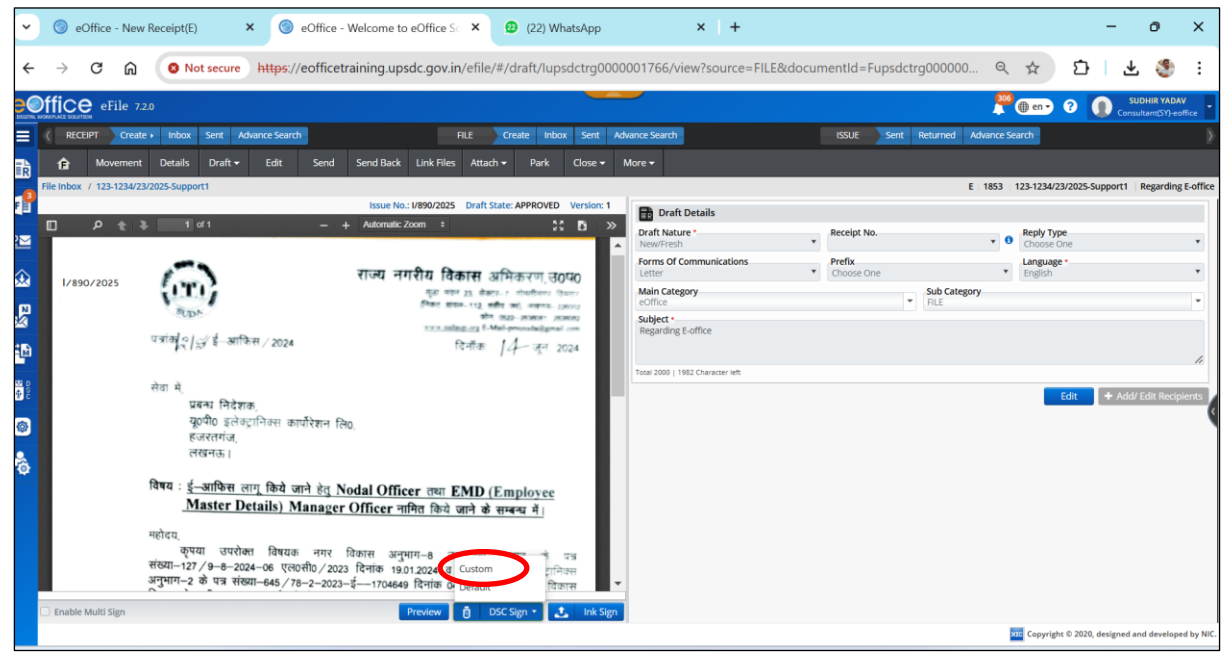

Figure-5

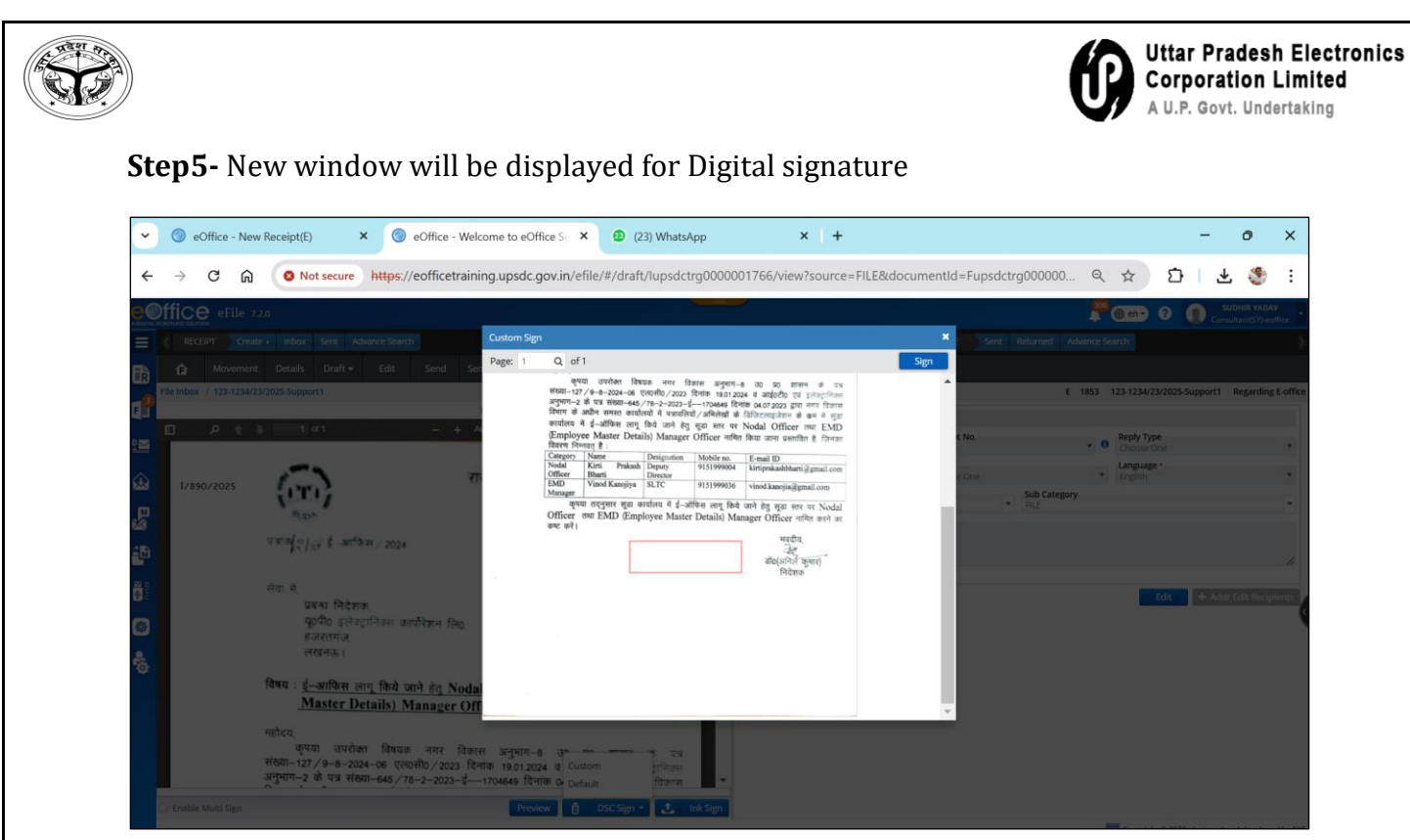

**Figure-6** 

Enter the DSC PIN and click on **OK** button

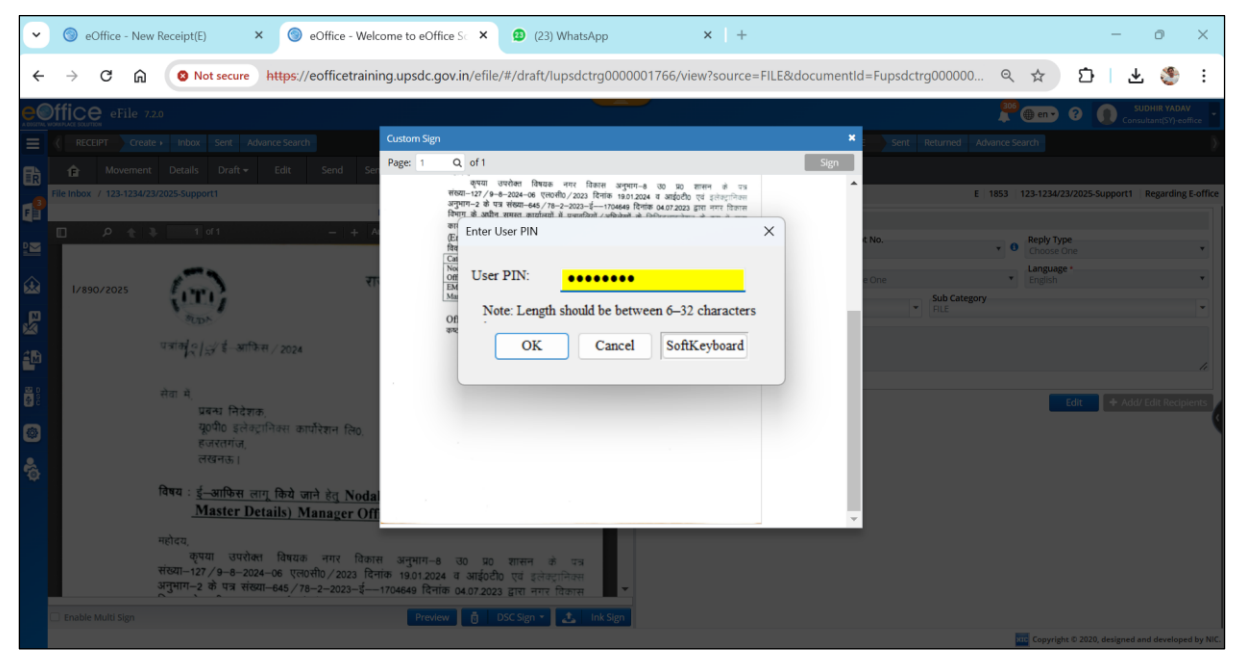

Figure-7

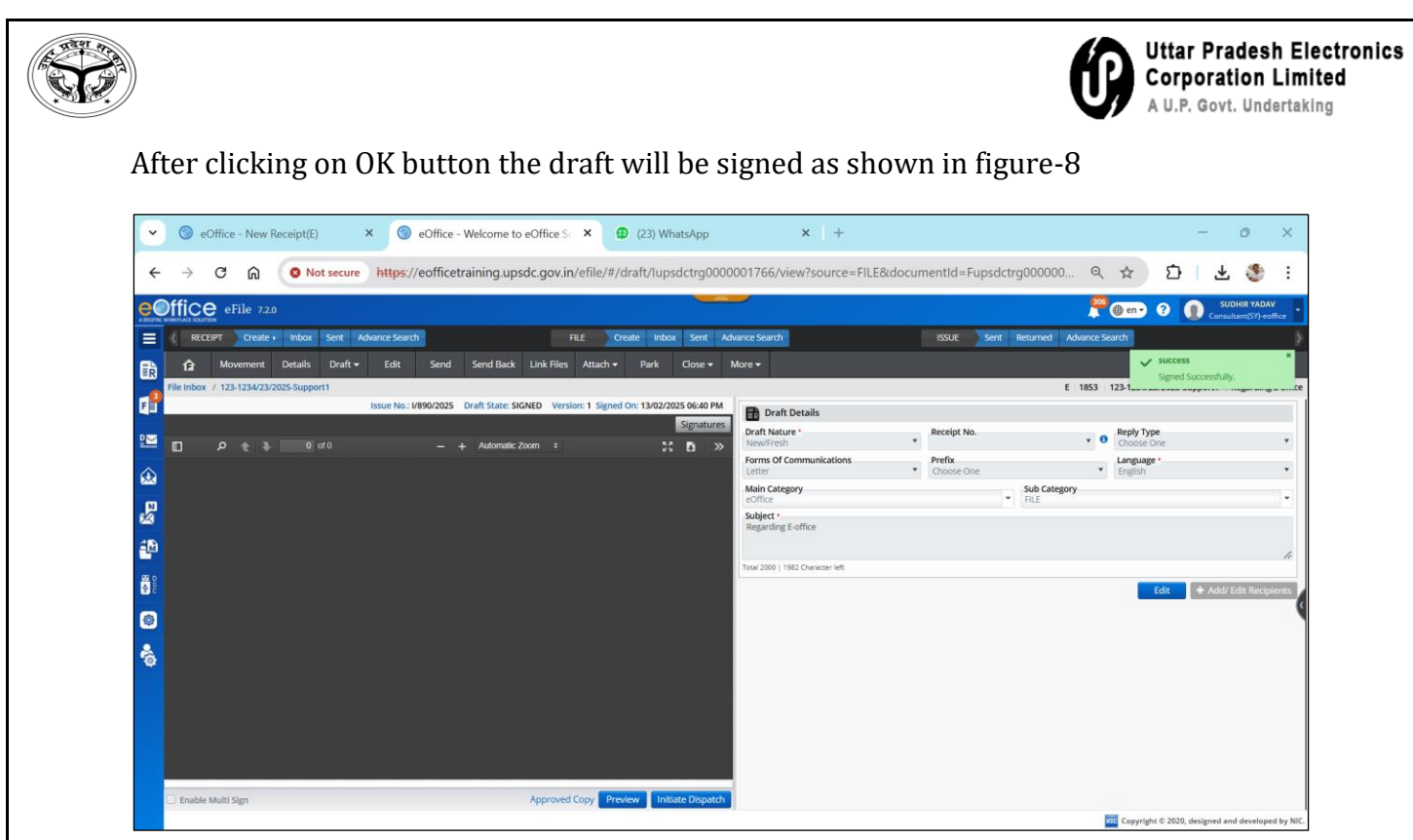

Figure-8